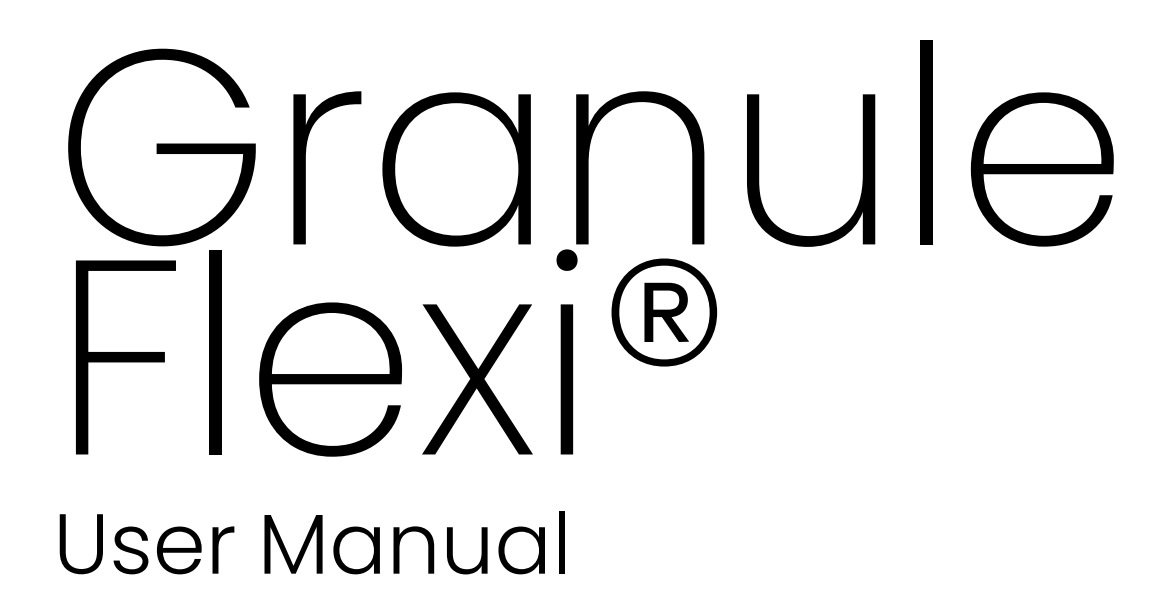

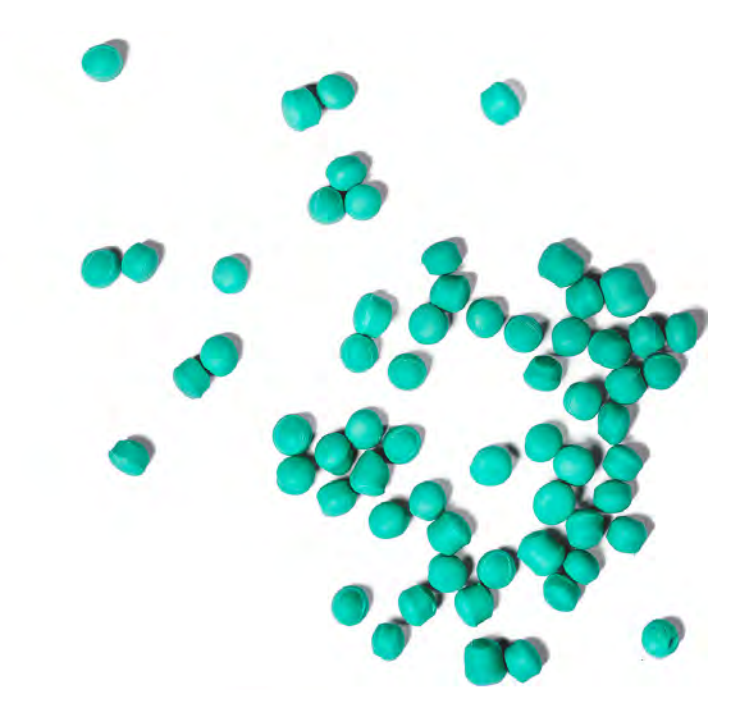

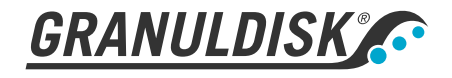

**Αρ**. ἀρθρου EL16265

Granuldisk διατηρεί το δικαίωμα να πραγματοποιεί τεχνικές αλλαγές στα προϊόντα. Ουδεμία ευθύνη φέρουμε για ενδεχόμενα λάθη κατά την εκτύπωση. www.granuldisk.com Τηλέφωνο +46 40 671 50 60

| Περιεχόμενα                                                                                                    |                                        |
|----------------------------------------------------------------------------------------------------|----------------------------------------|
| ΔΗΛΩΣΗ ΕΚ ΣΥΜΜΟΡΦΩΣΗΣ ΓΙΑ ΤΑ<br>ΜΗΧΑΝΗΜΑΤΑ                                                                                                    | 5                                      |
| <b>Ι Γενική Περιγραφή και Ασφάλειας</b><br>1.1 Προς το χρήστη<br>1.2 Κανονισμοί για θέματα ασφάλειας<br>1.3 Τεχνικά δεδομένα<br>1.4 PowerGranules® και PowerGranules BIO®<br>1.5 SIMpel™— εύκολη πρόσβαση σε πληροφορίες                                                                                                    | 7<br>77<br>10<br>14<br>16              |
| 2 Λειτουργία<br>2.1 Διαδικασία εκκίνησης<br>2.2 Τοποθέτηση σκευών<br>2.3 Πίνακας ελέγχου<br>2.4 Έναρξη και λειτουργία<br>2.5 Επιλογή γλώσσας<br>2.6 Ρυθμίστε ημερομηνία και ώρα                                                                                                    | 19<br>19<br>22<br>27<br>28<br>32<br>33 |
| <ul> <li>3 Καθημερινός καθαρισμός</li> <li>3.1 Συλλογή και καθαρισμός των PowerGranules</li> <li>3.2 Καθαρισμός μέσα στη δεξαμενή</li> <li>3.3 Διακοπή λειτουργίας στη διάρκεια της νύχτας και για μεγαλύτερα χρονικά διαστήματα</li> <li>3.4 GD Memo™</li> </ul>                                                                                     | 35<br>35<br>38<br>42<br>43             |
| <ul> <li>4 Τεκμηρίωση λειτουργίας HACCP και υγιεινής</li> <li>4.1 Γενικές πληροφορίες</li> <li>4.2 Ανάγνωση των δεδομένων μέσω του πίνακα ελέγχου</li> <li>4.3 Συγκεντρωτικές τιμές κατανάλωσης ηλεκτρικού ρεύματος και νερού</li> <li>4.4 Λήψη των λειτουργικών δεδομένων από τη θύρα USB</li> <li>4.5 Προαιρετικό εξάρτημα EcoExchanger®</li> </ul> | 45<br>46<br>46<br>48<br>49<br>50       |
| 5 Αντιμετώπιση προβλημάτων και ειδοποιήσεις<br>5.1 Ειδοποιήσεις που απευθύνονται στον χρήστη<br>5.2 Κωδικοί σφαλμάτων                                                                                                    | 5<br>5<br>53                           |
| 6 Σημειώσεις                                                                                                    | 57                                     |

# ΔΗΛΩΣΗ ΕΚ ΣΥΜΜΟΡΦΩΣΗΣ ΓΙΑ ΤΑ ΜΗΧΑΝΗΜΑΤΑ

Αρχική Οδηγία 2006/42/ΕΚ, παράρτημα ΙΙ ΙΑ

Ο κατασκευαστής (και, κατά περίπτωση, ο εξουσιοδοτημένος αντιπρόσωπός του):

Εταιρεία: Διεύθυνση: Granuldisk Jägershillsgatan 13, 213 75 Malmö, Σουηδία

Με το **π**αρόν δηλώνει ότι ο Τύπος μηχανήματος:

Πλυντήριο σκευών Granule για επαγγελματικές κουζίνες Granule Flexi®

Αρ. μηχανήματος:

Συμμορφώνεται με τις απαιτήσεις της οδηγίας **2006/42/**ΕΚ σχετικά με τα μηχανήματα.

Συμμορφώνεται με τις ισχύουσες α**π**αιτήσεις των ακόλουθων οδηγιών ΕΚ**:** 

**ΗΜΣ** 2014/30/ΕΕ

AHHE 2011/65/EE

**TEO** (ROHS) 2012/19/EE

Εφαρμόστηκαν τα ακόλουθα εναρμονισμένα πρότυπα:

EN 60204-1:2018

SS-EN 60335-1:2012

SS-EN 60335-2-58:2019

SS-EN 55014-1:2017

SS-EN IEC 61000-6-1:2019

SS-EN IEC 61000-6-2:2019

SS-EN 61000-6-3:2007

IEC 61000-6-3:2006/AMD1:2010

#### Εφαρμόστηκαν τα ακόλουθα λοιπά πρότυπα και προδιαγραφές:

SS-EN 1717:2000

SS-EN 13077:2018

Άτομο αρμόδιο για τη σύνταξη του τεχνικού φακέλου: Όνομα: Staffan Stegmark Διεύθυνση: Jägershillsgatan 13, 213 75 Malmö,

Υ**π**ογραφή**:** Τόπος και ημερομηνία: Υπογραφή:

Malmö, 26/04/2021

Σουηδία

Όνομα: Ιδιότητα: Mikael Samuelsson Διευθύνων Σύμβουλος

# Γενική Περιγραφή και Ασφάλειας

# 1.1 Προς το χρήστη

1

To Granule Flexi<sup>®</sup> είναι ένα πλυντήριο σκευών Granule για επαγγελματικές κουζίνες που είναι σχεδιασμένο για πλύσιμο για κατσαρόλες και ταψιά.

Το παρόν εγχειρίδιο θα σας καθοδηγήσει για τη σωστή χρήση του μηχανήματος Granule Flexi<sup>®</sup> για το πλύσιμο σκευών.

Η Granuldisk συνιστά να μελετήσετε προσεκτικά όλο το εγχειρίδιο για να διασφαλίσετε τη σωστή και ασφαλή εγκατάσταση και χρήση του μηχανήματος.

Βεβαιωθείτε ότι το εγχειρίδιο είναι πάντοτε διαθέσιμο σε όλη τη διάρκεια ζωής του μηχανήματος.

Η Granuldisk ουδεμία ευθύνη αναλαμβάνει για ζημιά στον εξοπλισμό ή άλλου είδους ζημιά ή τραυματισμό που προκλήθηκε επειδή δεν τηρήθηκαν οι οδηγίες που περιλαμβάνει το παρόν εγχειρίδιο.

Εγχειρίδιο χρήσης στο πρωτότυπο.

# 1.2 Κανονισμοί για θέματα ασφάλειας

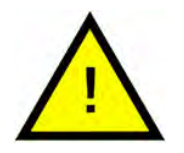

### ΣΗΜΕΙΩΣΗ

Διαβάστε τις σημειώσεις ασφαλείας και τις οδηγίες λειτουργίας που περιλαμβάνονται στο παρόν εγχειρίδιο με προσοχή. Κρατήστε τις οδηγίες λειτουργίας για μελλοντική αναφορά. Η Granuldisk δεν αναλαμβάνει ουδεμία ευθύνη ή εγγύηση σε περίπτωση μη τήρησης αυτών των οδηγιών ασφαλείας και λειτουργίας.

Μην πραγματοποιείτε τροποποιήσεις, προσθήκες ή ανακατασκευές στο πλυντήριο σκευών χωρίς την έγκριση του κατασκευαστή. Χρησιμοποιήστε το πλυντήριο σκευών μόνο αφού έχετε διαβάσει και κατανοήσει το εγχειρίδιο χρήστη. Επιτρέψτε στην Granuldisk να παρέχει πληροφορίες σχετικά με τη λειτουργία και τη χρήση του πλυντηρίου σκευών.

Λειτουργείτε πάντοτε το μηχάνημα όπως περιγράφεται σε αυτές τις οδηγίες λειτουργίας. Εκπαιδεύστε το προσωπικό χειρισμού σχετικά με τη χρήση του πλυντηρίου και ενημερώστε το για τις σημειώσεις ασφαλείας. Επαναλαμβάνετε τις εκπαιδευτικές δράσεις σε τακτικά χρονικά διαστήματα με σκοπό την αποφυγή ατυχημάτων.

Για την ασφάλειά σας, ελέγχετε τακτικά τον τοπικό διακόπτη κυκλώματος ρεύματος σφάλματος (FI) πιέζοντας το κουμπί ελέγχου.

Κλείνετε την κεντρική βαλβίδα παροχής νερού που βρίσκεται στις εγκαταστάσεις αφού έχει ολοκληρωθεί η εργασία. Απενεργοποιείτε τον κεντρικό διακόπτη παροχής ρεύματος αφού έχει ολοκληρωθεί η εργασία.

Το σύνθετο υλικό των Granule είναι εγκεκριμένο για χρήση σε συνδυασμό με τρόφιμα.

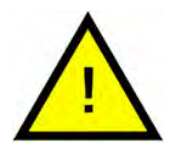

### ΠΡΟΕΙΔΟΠΟΙΗΣΗ

Το μηχάνημα χρησιμοποιεί ζεστό νερό. Αποφεύγετε την επαφή του με το δέρμα γιατί υπάρχει κίνδυνος πρόκλησης εγκαυμάτων!

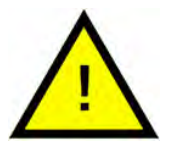

### ΠΡΟΕΙΔΟΠΟΙΗΣΗ

Μην ανοίγετε τις πόρτες όση ώρα εκτελείται κάποιος κύκλος πλυσίματος! Υπάρχει κίνδυνος πρόκλησης εγκαυμάτων.

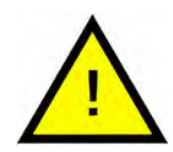

### ΠΡΟΕΙΔΟΠΟΙΗΣΗ

Αν μείνουν Granule στο δάπεδο, υπάρ- χει κίνδυνος να γλιστρήσετε.

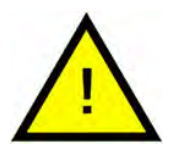

### ΠΡΟΕΙΔΟΠΟΙΗΣΗ

Σε περίπτωση ανάφλεξης των Granule, τα οποία παρασκευάζονται από πλαστικά πολυοξυμεθυλενίου (POM), μπορεί να σχηματιστεί φορμαλδεΰδη, η οποία είναι επικίνδυνη όταν εισπνέεται. Κάτι τέτοιο δεν ισχύει για τα PowerGranule BIO.

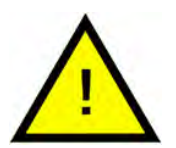

### ΣΗΜΕΙΩΣΗ

Όσον αφορά τον χειρισμό και τη χρήση του απορρυπαντικού και του λαμπρυντικού με το προϊόν, ανατρέξτε στις οδηγίες του κατασκευαστή τους. Χρησιμοποιήστε προϊόντα υψηλής ποιότητας για να εξασφαλίσετε βέλτιστα αποτελέσματα πλυσίματος. Ανατρέξτε, επίσης, στις πληροφορίες σχετικά με το απορρυπαντικό και το λαμπρυντικό που περιέχονται στο εγχειρίδιο σέρβις.

## 1.3 Τεχνικά δεδομένα

| ΓΕΝΙΚΕΣ ΠΛΗΡΟΦΟΡΙΕΣ                         |                                                                                                    |
|---------------------------------------------|----------------------------------------------------------------------------------------------------|
| Σχεδίαση                                    | Εμπρόσθιας φόρτωσης με πλύσιμο<br>σε δύο επίπεδα                                                                     |
| Εξωτερικές διαστάσεις                       | 1,775 mm (±25) x 870 mm x 1017 mm                                                                                    |
|                                             | Υ x Π x Β (κλειστο΄)                                                                                                 |
| Βάρος                                       | 372 kg (γεμάτη συσκευή)                                                                                              |
|                                             | 278 kg ( <b>κενή συσκευή</b> )                                                                                       |
| Όγκος δεξαμενής                             | 84 λίτρων                                                                                                    |
| Όγκος φόρτωσης                              | 205 λίτρα                                                                                                    |
|                                             | 650 x 600 x 530 mm (Y x П x B)                                                                                       |
| Όγκος νερού για το ξέβγαλμα                 | 4Ι (πρόγραμμα ECO)                                                                                                   |
|                                             | 8 λίτρα (Short (Σύντομο)/Normal<br>(Κανονικό) πρόγραμμα)                                                             |
|                                             | Για την επίτευξη 3600 HUE σύμφω-<br>να με τις κατευθυντήριες γραμμές<br>υγιεινής NSF/ANSI 3, χρειάζονται 8<br>λίτρα. |
| Ποσότητα Granule                            | 6 λίτρα                                                                                                    |
| Θερμοκρασία νερού για το<br>πλύσιμο         | 65 °C                                                                                                    |
| Θερμοκρασία νερού για το<br>ξέβγαλμα        | 85 °C                                                                                                    |
| Επίπεδο ηχητικής πίεσης                     | < 70 dB (A)                                                                                                    |
| ΠΡΟΓΡΑΜΜΑΤΑ & ΧΩΡΗΤΙΚΟΤΗΤΑ                  |                                                                                                    |
| <b>Προγράμματα πλυσίματος με</b><br>Granule | ECO ( <b>Οικονομικό</b> ): 2 λεπτά, 30 δευτ.<br>(+70 δευτ. με την επιλογή<br>EcoExchanger)                           |

Short (Σύντομο): 4 λεπτά, 40 δευτ. (+60 δευτ. με μείωση υδρατμών ή +80 δευτ. με EcoExchanger)

Normal (Κανονικό): 6 λεπτά, 40 δευτ. (+60 δευτ. με μείωση υδρατμών ή +80 δευτ. με EcoExchanger)

| <b>Προγράμματα πλυσίματος χωρίς</b><br>Granule                                                                            | ECO (Οικονομικό): 2 λεπτά, 30 δευτ.<br>(+70 δευτ. με την επιλογή<br>EcoExchanger)                       |
|----------------------------------------------------------------------------------------------------|----------------------------------------------------------------------------------------------------|
|                                                                                                    | Short (Σύντομο): 3 λεπτά, 40 δευτ.<br>(+60 δευτ. με μείωση υδρατμών ή<br>+80 δευτ. με EcoExchanger)     |
|                                                                                                    | Normal (Κανονικό): 5 λεπτά, 40<br>δευτ. (+60 δευτ. με μείωση υδρα-<br>τμών ή +80 δευτ. με EcoExchanger) |
| Μέγιστη/κανονική χωρητικότητα<br>στη λειτουργία ανά ώρα (κανονική<br>χωρητικότητα συμπεριλαμβανο-<br>μένου του χειρισμού) | 96/76 GN 1/1                                                                                            |
| Χωρητικότητα ανά πρόγραμμα                                                                                                | 4 GN 1/1 ή 8 GN 1/2 ή 1x GN 2/1 + 2x<br>GN 1/1, μέγιστο βάθος 200 χιλιοστά<br>ή παρόμοιο σε άλλα σκεύη. |
| ΗΛΕΚΤΡΙΚΗ ΣΥΝΔΕΣΗ                                                                                                    |                                                                                                    |
| Τἀση**                                                                                                    | 3~ 400-415V/50 Hz ή 60 Hz + PE                                                                          |
|                                                                                                    | 3~ 208V/60 Hz + PE                                                                                      |
|                                                                                                    | 3~ 230V/50 Hz ἡ 60 Hz + PE                                                                              |
|                                                                                                    | 3~ 380V/50 Hz ἡ 60 Hz + PE                                                                              |
|                                                                                                    | 3~ 440V/60 Hz + PE                                                                                      |
| Ασφάλεια (σε ισχύ εξόδου 12 kW)                                                                                           | 25 A (400/415 V, 380 V, 440 V)                                                                          |
|                                                                                                    | 40 A (230V)                                                                                             |
|                                                                                                    | 50 A (208V)                                                                                             |
| Ασφάλεια (σε ισχύ εξόδου 17 kW)                                                                                           | 32 A (400/415 V, 380 V)                                                                                 |
| Συχνότητα                                                                                                    | 50 Hz ἡ 60 Hz                                                                                           |
| Μέγιστη ισχύς εξόδου                                                                                                    | 12,0 kW (πλὑση με ζεστὀ νερὀ)                                                                           |
|                                                                                                    | 17.0 kW (πλύση με κρύο ή ζεστό<br>νερό)                                                                 |
| Μέγιστη σύνθετη αντίσταση δι-<br>κτύου στο σημείο σύνδεσης***                                                             | 122 mΩ                                                                                                  |
| Κινητήρας αντλίας για το πλύσιμο                                                                                          | 2,2 kW                                                                                                  |
| Κινητήρας αντλίας για το<br>ξέβγαλμα                                                                                      | 0,37 kW                                                                                                 |
| Θερμαντήρας δεξαμενής                                                                                                    | 9 kW <b>σε ισχὑ εξόδου</b> 12 kW                                                                        |
| πλυστματός                                                                                                    | 14 kW <b>σε ισχὑ εξόδου</b> 17 kW                                                                       |

| Θερμαντήρας δεξαμενής                                                                                         | 9 kW <b>σε ισχὑ εξὀδου</b> 12 kW                                                                             |  |  |
|----------------------------------------------------------------------------------------------------|----------------------------------------------------------------------------------------------------|--|--|
| ξεβγαλματος*                                                                                                  | 14 kW <b>σε ισχὑ εξὀδου</b> 17 kW                                                                            |  |  |
| Ταξινόμηση περιβλήματος                                                                                       | IPX5                                                                                                    |  |  |
| ΣΥΝΔΕΣΗ ΝΕΡΟΥ                                                                                                 |                                                                                                    |  |  |
| Σκληρότητα/Σύνδεση                                                                                            | <b>Συνολική σκληρότητα</b> : 3-7 °dH, 5-12<br>°TH, 53-125 PPM                                                |  |  |
|                                                                                                    | ¾″ BSP <b>αρσενικό</b> (DN20)                                                                                |  |  |
|                                                                                                    | Προσοχή! Δεν πρέπει να χρησιμο-<br>ποιείται νερό αντίστροφης όσμω-<br>σης και εντελώς αποσκληρυμένο<br>νερό. |  |  |
| Σύνδεση Α                                                                                                    | Μονάδα 12,0 kW: 1-6 bar, 15 λίτρα<br>ανά λεπτό, 55-65 °C (πλύση με ζε-<br>στό νερό)                          |  |  |
|                                                                                                    | Μονάδα 17,0 kW: 1-6 bar, 15 λίτρα<br>ανά λεπτό, 5-65 °C (πλύση με ζε-<br>στό ή κρύο νερό)                    |  |  |
| Σὑνδεση Β                                                                                                    | Μονάδα 12.0/17,0 kW: 3-6 bar, 15 λί-<br>τρα ανά λεπτό, < 20°C                                                |  |  |
| ΕΞΑΕΡΙΣΜΟΣ ΚΑΙ ΑΠΟΣΤΡΑΓΓΙΣΗ                                                                                   |                                                                                                    |  |  |
| Εξαερισμός με μείωση υδρατμών                                                                                 | 150 m³/h                                                                                                    |  |  |
| Εξαερισμός χωρίς μείωση<br>υδρατμών                                                                           | 400 m³/h                                                                                                    |  |  |
| <b>Εξαερισμός με</b> EcoExchanger                                                                             | 75 m³/h                                                                                                    |  |  |
| Θερμότητα που εκπέμπεται στον<br>χώρο με την επιλογή μείωσης<br>υδρατμών (συνολική/αισθητή/<br>λανθάνουσα)    | 1,2 kW / 0,5 kW / 0,7 kW                                                                                     |  |  |
| Θερμότητα που εκπέμπεται στον<br>χώρο χωρίς την επιλογή μείωσης<br>υδρατμών (συνολική/αισθητή/<br>λανθάνουσα) | 1,7 kW/ 0,5 kW/ 1,2 kW                                                                                       |  |  |
| Θερμότητα που εκπέμπεται στον<br>χώρο με την επιλογή<br>EcoExchanger                                          | 0,9 kW/ 0,5 kW/ 0,4 kW                                                                                       |  |  |
| Σωλήνας αποστράγγισης                                                                                         | Σωλήνας Ø 32 χιλιοστά (εξωτερι-<br>κή διάμετρος)                                                             |  |  |

| Αποστράγγιση                  | Απαιτούμενη χωρητικότητα 50 λί-<br>τρα ανά λεπτό                                    |  |
|-------------------------------|-------------------------------------------------------------------------------------|--|
|                               | Χωρίς αντλία αποστράγγισης,<br>αποστράγγιση διά της βαρύτητας                       |  |
|                               | Το μηχάνημα δεν πρέπει να τοπο-<br>θετείται απευθείας πάνω από την<br>αποστράγγιση. |  |
| ΑΠΟΡΡΥΠΑΝΤΙΚΟ ΚΑΙ ΛΑΜΠΡΥΝΤΙΚΟ | )                                                                                   |  |
| Απορρυπαντικό και λαμπρυντικό | Απαιτούμενο. Το σήμα 230 VAC<br>διατίθεται από ξεχωριστό κουτί                      |  |

Συνολικό μέγιστο φορτίο 0,5 Α

\* Δεν χρησιμοποιούνται ταυτόχρονα

\*\* Για συγκεκριμένα δεδομένα όσον αφορά τα παραδιδόμενα μηχανήματα, ανατρέξτε στην πινακίδα ονομαστικών χαρακτηριστικών τού μηχανήματος

\*\*\* Ο εξοπλισμός πληροί τις απαιτήσεις του προτύπου ΕΝ 61 000-3-11 και υπόκειται σε υπό όρους σύνδεση με το δίκτυο. Μπορεί να συνδεθεί σε συνεννόηση με την αρχή παροχής. Ο εξοπλισμός μπορεί να συνδεθεί μόνο με δίκτυο με σύνθετη αντίσταση συστήματος μικρότερη από 122 mΩ. Η σύνθετη αντίσταση συστήματος στο σημείο διεπαφής μπορεί να ληφθεί από την αρχή παροχής. Εάν το δίκτυο έχει υψηλότερη σύνθετη αντίσταση συστήματος, ενδέχεται να εμφανιστούν σύντομες βυθίσεις τάσης κατά την εκκίνηση ή κατά την λειτουργία του εξοπλισμού. Αυτό μπορεί να επηρεάσει ή να διαταράξει τη λειτουργία άλλων συσκευών, π. χ. λαμπτήρων που τρεμοπαίζουν, ιδίως εκείνων που συνδέονται με το ίδιο δίκτυο τροφοδοσίας.

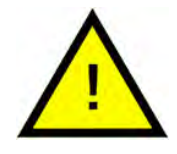

### ΣΗΜΕΙΩΣΗ

To Granule Flexi<sup>®</sup> διαθέτει ηλεκτρικό καλώδιο 2 μέτρων για να το συνδέσετε με τον διακόπτη ρεύματος στον τοίχο. Ο κεντρικός διακόπτης δεν περιλαμβάνεται στη συσκευασία κατά την παράδοση του μηχανήματος.

### 1.4 PowerGranules<sup>®</sup> και PowerGranules BIO<sup>®</sup>

- Τα PowerGranule και PowerGranule BIO είναι ειδικά σχεδιασμένα για τα πλυντήρια σκευών Granule από την Granuldisk.
- Εξασφαλίζουν τα καλύτερα αποτελέσματα πλυσίματος καθώς και μεγαλύτερη διάρκεια ζωής τόσο για τα ίδια όσο και για το μηχάνημα.
- Το σύνθετο υλικό που περιέχουν τα PowerGranule είναι εγκεκριμένο για χρήση σε συνδυασμό με τρόφιμα.
- Τα PowerGranules BIO είναι βιοδιασπώμενα granule.

Συλλογή των PowerGranule ως μέρος του καθημερινού καθαρισμού

- Εισάγετε τον συλλέκτη Granule στο μηχάνημα σύμφωνα με τις οδηγίες στην ενότητα Καθημερινός καθαρισμός στο παρόν εγχειρίδιο.
- Επιλέξτε ένα "Granule collection program" (Πρόγραμμα συλλογής Granule) πιέζοντας "STOP" (Διακοπή), περιμένετε 3 δευτερόλεπτα και στη συνέχεια πιέστε και κρατήστε πατημένο το κουμπί Granule και το κουμπί "Short program" (Σύντομο πρόγραμμα) μέχρι να εμφανιστεί το κείμενο "Granule collecting program" (Πρόγραμμα συλλογής Granule).
- Για άψογο αποτέλεσμα πλυσίματος, ελέγξτε τη συνιστώμενη στάθμη (6 λίτρα) των Granule καθημερινά όταν συλλέγετε τα PowerGranule.
   Συμπληρώστε με PowerGranule εάν η στάθμη κατέβει κάτω από το οριζόντιο σημάδι στάθμης.

Δείτε εικόνα 22 Έλεγχος της στάθμης των Granule

 Μην αναμιγνύετε τα PowerGranule με τα PowerGranule BIO® στο μηχάνημα. Τεχνικά δεν θα προκληθεί ζημιά στο πλυντήριο σκευών, ωστόσο η διαχείριση αποβλήτων είναι διαφορετική (δείτε παρακάτω) και, συνεπώς, συνιστούμε την αντικατάσταση ολόκληρης της παρτίδας Granule όταν γίνεται αλλαγή σε PowerGranules BIO®.

Αλλαγή των φθαρμένων PowerGranule

- Ακολουθήστε τη συνιστώμενη αλλαγή των PowerGranule με βάση την οδηγία μέσω του GDMemo<sup>™</sup> (το μήνυμα εμφανίζεται στην οθόνη μετά από κάθε κύκλους 2.500 Granule). Εκτελέστε ένα πρόγραμμα συλλογής Granule σύμφωνα με τα παραπάνω και αντικαταστήστε με νέα παρτίδα.
- Μετά την αλλαγή των Granule, εκτελέστε επαναφορά στο σύστημα υπενθύμισης πιέζοντας το κουμπί STOP (Διακοπή), περιμένετε για 3 δευτερόλεπτα και, στη συνέχεια, πιέστε το κουμπί Granule 5 φορές. Η ένδειξη ΟΚ εμφανίζεται στην οθόνη μέσα σε 2 δευτερόλεπτα μετά την επαναφορά.
- Αντιμετωπίστε τα φθαρμένα Granule ως μη επικίνδυνα βιομηχανικά απόβλητα. Πρέπει να κλείνετε ερμητικά τα χρησιμοποιημένα Granule σε πλαστικό κάδο με καπάκι ή σε πλαστική σακούλα πριν από την απόρριψή τους. Τα PowerGranule μπορούν να θεωρηθούν ανακυκλώσιμο πλαστικό ή καύσιμα απόβλητα. Τα PowerGranule BIO®

θεωρούνται καύσιμα απόβλητα εκτός αν ορίζονται αλλιώς σύμφωνα με τους τοπικούς κανονισμούς. Τα PowerGranule BIO® είναι βιοδιασπώμενα και, ως εκ τούτου, δεν μπορούν να ανακυκλωθούν ως πλαστικό.

### 1.5 SIMpel<sup>™</sup>— εύκολη πρόσβαση σε πληροφορίες

Για την ευκολότερη εύρεση πληροφοριών σχετικά με τη συσκευή και τον τρόπο χρήσης της από τον χειριστή, υπάρχει ένας κωδικός QR στη συσκευή.

Το αυτοκόλλητο βρίσκεται κάτω από την οθόνη ή στα πλάι.

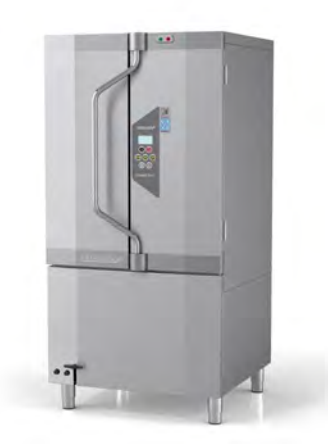

 Σκανάρετε τον κωδικό QR του αυτοκόλλητου.

> Δείτε εικόνα 1 Ο κωδικός QR επάνω στο αυτοκόλλητο

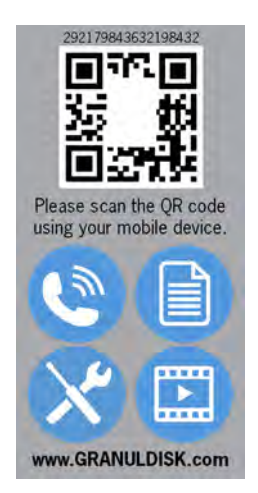

εικόνα **Ι** Ο κωδικός **QR** ε**π**άνω στο αυτοκόλλητο 1.5 SIMpel™— εὑκολη πρόσβαση σε πληροφορίες

2 Όταν σαρώνετε τον κωδικό QR, εισέρχεστε στο ακόλουθο μενού.

(Λαμβάνετε υπόψη ότι το περιβάλλον χρήστη ενδέχεται να διαφέρει ανάλογα με τη συσκευή που χρησιμοποιείται).

Δείτε εικόνα 2 Μενού

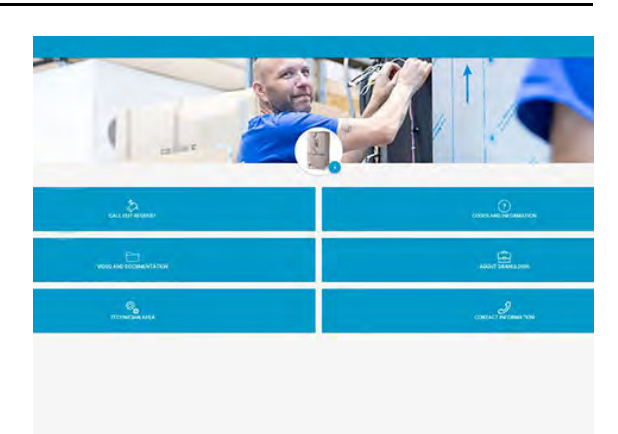

εικόνα **2** Μενού

3 Επιλέξτε τη γλώσσα από την επάνω δεξιά γωνία. Η προεπιλεγμένη γλώσσα είναι τα αγγλικά.

Επεξήγηση των διαφόρων στοιχείων:

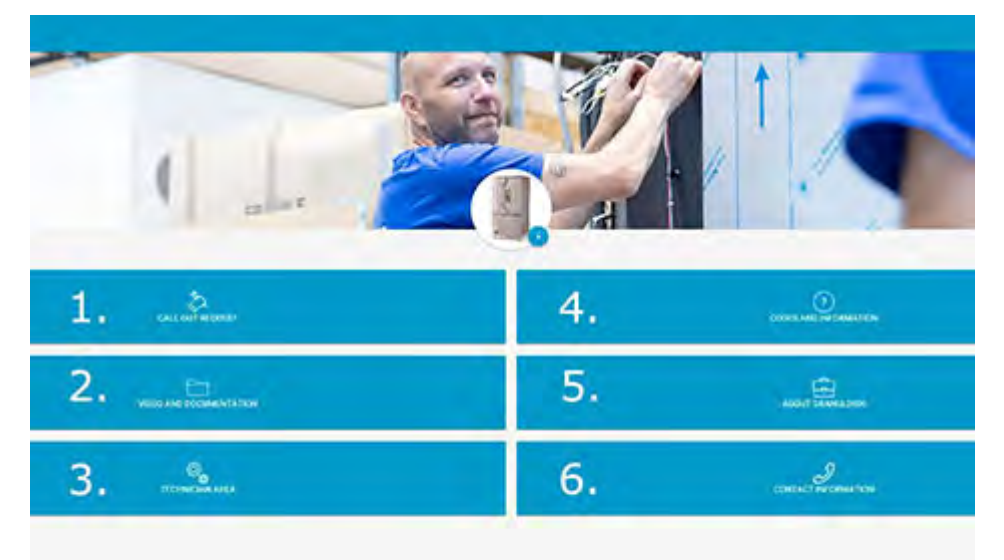

| 1. ΑΙΤΗΜΑ ΚΛΗΣΗΣ            | Πραγματοποιήστε μια κλήση αιτήματος<br>συντήρησης στο μηχάνημα                       |
|-----------------------------|--------------------------------------------------------------------------------------|
| 2. ΒΙΝΤΕΟ ΚΑΙ<br>ΤΕΚΜΗΡΙΩΣΗ | Εγχειρίδια χρήσης και βίντεο με θέμα τα<br>παρελκόμενα ή τον καθημερινό<br>καθαρισμό |
| 3. ΓΙΑ ΤΟΝ ΤΕΧΝΙΚΟ          | Μόνο για τεχνικούς/συνεργάτες<br>συντήρησης                                          |

| 4. ΚΩΔΙΚΟΙ ΚΑΙ<br>ΠΛΗΡΟΦΟΡΙΕΣ               | Λίστα των κωδικών σφαλμάτων                          |
|---------------------------------------------|------------------------------------------------------|
| 5. <b>ΠΛΗΡΟΦΟΡΙΕΣ ΓΙΑ ΤΗΝ</b><br>GRANULDISK | Σὑνδεσμος με την ιστοσελίδα μας                      |
| 6. ΠΛΗΡΟΦΟΡΙΕΣ<br>ΕΠΙΚΟΙΝΩΝΙΑΣ              | Στοιχεία επικοινωνίας με τον συνεργάτη<br>συντήρησης |

# 2 Λειτουργία

# 2.1 Διαδικασία εκκίνησης

- Γεμίστε τη συσκευή με την κατάλληλη ποσότητα PowerGranule από τον συλλέκτη Granule.
- 2 Κλείστε τη βαλβίδα αποστράγγισης στο μπροστινό μέρος του μηχανήματος

Δείτε εικόνα 3 Άνοιγμα της βαλβίδας αποστράγγισης

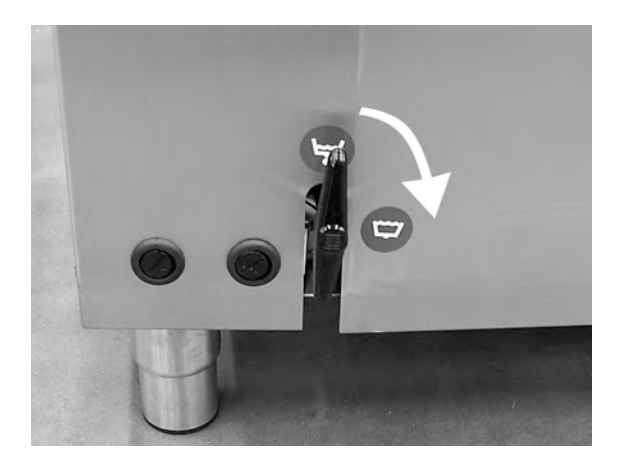

εικόνα **3** Άνοιγμα της βαλβίδας αποστράγγισης

3 Ανοίξτε τον κεντρικό διακόπτη ρεύματος.

#### Γέμισμα με νερό

1 Κλείστε τις πόρτες

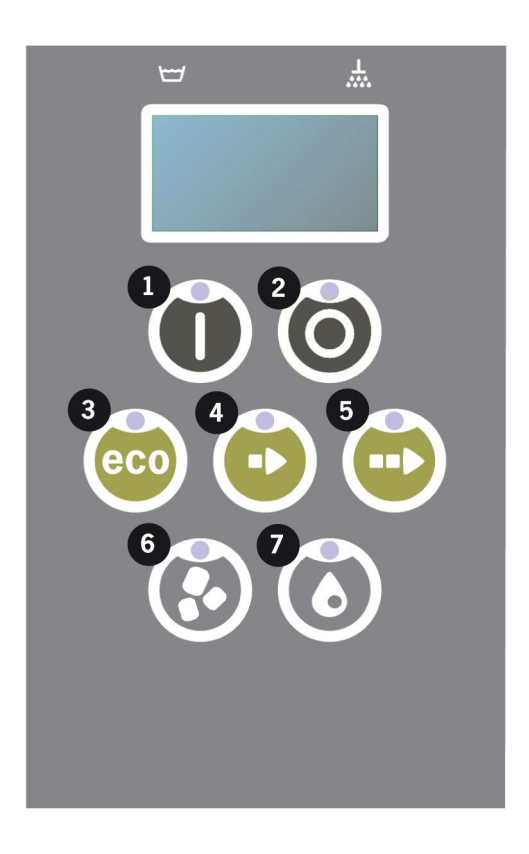

2 Πιέστε το κουμπί Confirm (Επιβεβαίωση) (1) ώστε να γεμίσει η δεξαμενή για το πλύσιμο.

Γέμισμα δεξαμενής για το πλύσιμο;

3 Όση ώρα γεμίζει η δεξαμενή οι φωτοδίοδοι επιλογής προγράμματος αναβοσβήνουν χωρίς συγχρονισμό με τις φωτοδιόδους για το πλύσιμο με ή χωρίς Granule.

```
XX°C XX°C
Πραγματοποιείται γέμισμα της δεξαμενής
για το πλύσιμο
```

4 Το γέμισμα και η θέρμανση του νερού διαρκεί περίπου 15 λεπτά (εφόσον η σύνδεση για ζεστό νερό παρέχει +55°C και η πίεση νερού είναι στα 1-6 bar με ροή 15 λίτρων όταν ανοίγει η μαγνητική βαλβίδα). Στην προαιρετική σύνδεση για κρύο νερό (+10 έως 12°C) το γέμισμα και η θέρμανση του νερού διαρκεί περίπου 30 λεπτά. Εάν δεν έχει επιτευχθεί η σωστή θερμοκρασία στη δεξαμενή πλυσίματος μετά το γέμισμα, εμφανίζεται το εξής μήνυμα:

```
50°C 60°C
Πραγματοποιείται θέρμανση της
δεξαμενής για το πλύσιμο, 65°C
```

#### 2 Λειτουργία

5 Το μηχάνημα είναι έτοιμο για χρήση όταν επιτευχθεί η σωστή θερμοκρασία στη δεξαμενή για το πλύσιμο.

Τώρα εμφανίζεται κάποιο προεπιλεγμένο πρόγραμμα.

65°C 70°C Πρόγραμμα Eco με Granule χρόνος πλύσης: 2:30

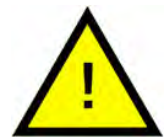

ΣΗΜΕΙΩΣΗ

ΚΟΚΚΙΝΗ ΛΥΧΝΙΑ: υποδεικνύει ότι το μηχάνημα βρίσκεται σε λειτουργία. Μην ανοίγετε την πόρτα!

ΠΡΑΣΙΝΗ ΛΥΧΝΙΑ: υποδεικνύει ότι το μηχάνημα είναι έτοιμο για χρήση.

Προετοιμασία σκευών

 Αδειάστε και ξύστε όλα τα υπολείμματα τροφίμων πριν τοποθετήσετε τα σκεύη στο πλυντήριο

> Δείτε εικόνα 4 Ξύστε τα σκόρπια υπολείμματα φαγητού

- Δεν χρειάζεται μούσκεμα ή τρίψιμο.
- Μη χρησιμοποιήσετε σαπούνι χεριών (για να αποφευχθεί η δημιουργία αφρού που θα μπορούσε να προκαλέσει εκτεταμένα προβλήματα).

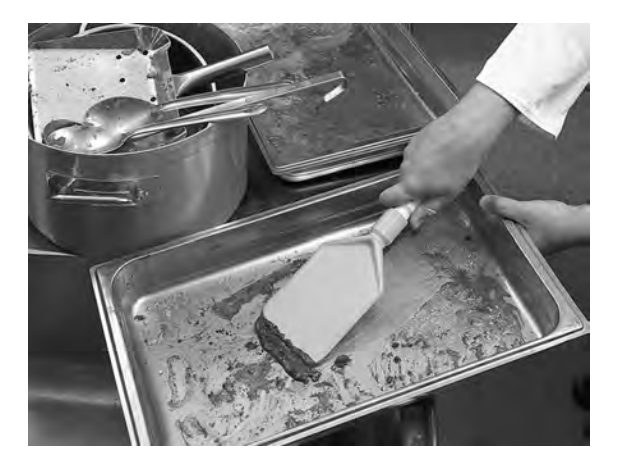

εικόνα **4** Ξύστε τα σκόρ**π**ια υ**π**ολείμματα φαγητού

2 Αν οι κατσαρόλες και τα τηγάνια περιέχουν υγρά φαγητά που είναι πλούσιο σε πρωτεΐνες, μπορεί να χρειαστεί να ξεπλύνετε τα σκεύη με νερό προτού τα τοποθετήσετε μέσα στο μηχάνημα.

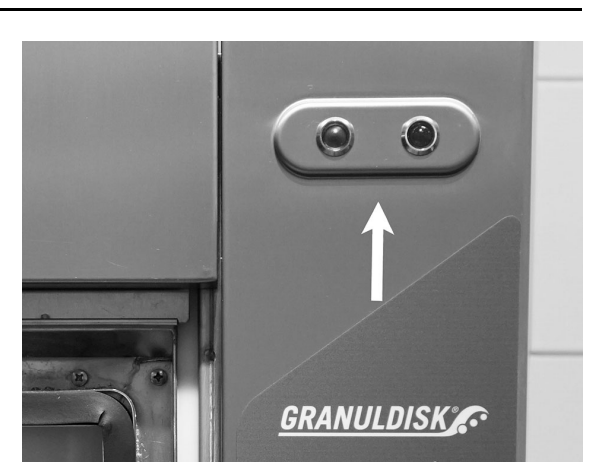

# 2.2 Τοποθέτηση σκευών

Όλα τα σκεύη πρέπει να φορτώνονται ανάποδα - η λερωμένη πλευρά τους πρέπει να είναι στραμμένη προς τα ακροφύσια ψεκασμού.

Αφαίρεση του ένθετου εξαρτήματος

 Τραβήξτε το ένθετο εξάρτημα όσο το δυνατόν πιο έξω.

> Βλ. εικόνα 5 Τραβἡξτε το ένθετο εξάρτημα

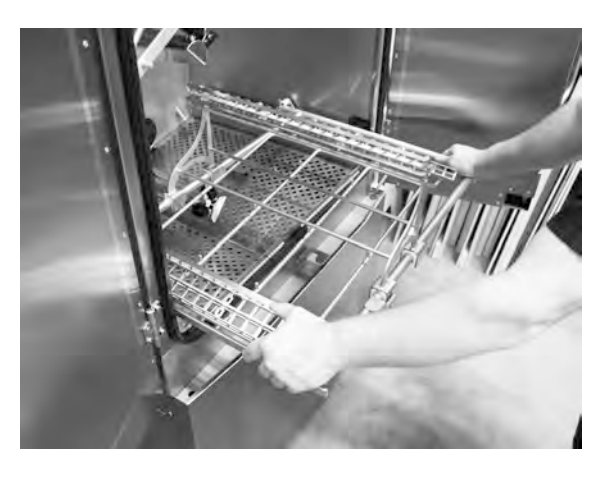

εικόνα **5** Τραβήξτε το ένθετο εξάρτημα

2 Γεἰρετε το ἐνθετο εξἀρτημα τραβώντας το ευθεία προς τα πἀνω. Τραβήξτε προς τα ἐξω.

Βλ. εικόνα 6 Γείρετε το ένθετο εξάρτημα προς τα επάνω

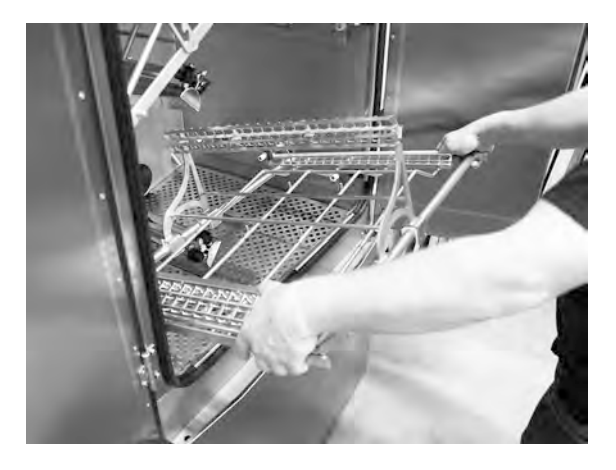

εικόνα **6** Γείρετε το ένθετο εξάρτημα **π**ρος τα ε**π**άνω

#### Σταθερό ένθετο εξάρτημα για δοχεία **GN (13465)**

Κατάλληλο για GN 1/1—1/9 έως 200 mm βάθος. Χωρητικότητα 2 GN 1/1 έως 200 mm βάθος ή ισοδύναμο αριθμό μικρών δοχείων GN.

Βλ. εικόνα 7 Σταθερό ένθετο εξάρτημα για φορτωμένα δοχεία *GN, GN 1/1* και *GN 1/2.* 

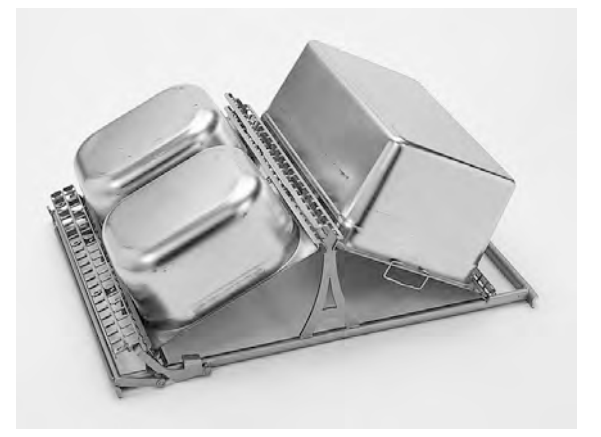

εικόνα 7 Σταθερό ένθετο εξάρτημα για φορτωμένα δοχεία **GN, GN 1/1** και **GN 1/2.** 

Βλ. εικόνα 8 Σταθερό ένθετο εξάρτημα για δοχεία GN με μικρά ρηχά σκεύη GN

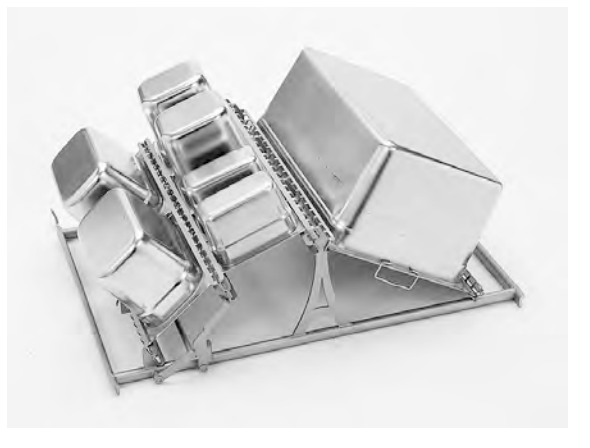

εικόνα **8** Σταθερό ένθετο εξάρτημα για δοχεία **GN** με μικρά ρηχά σκεύη **GN** 

Ευέλικτο ένθετο εξάρτημα για δοχεία **GN** και διάφορα σκεύη για **π**λύσιμο **(14454)** 

Κατάλληλο για δοχεία GN, κύπελλα, κατσαρόλες, κόσκινα κ. λπ., καθώς και 1 εφεδρική λαστιχένια ταινία. Χωρητικότητα 2 GN 1/1 έως 150 mm βάθος ή ένα μείγμα σκευών. Οι λαστιχένιες ταινίες εξασφαλίζουν ότι τα αντικείμενα δεν κινούνται κατά τη διάρκεια της πλύσης. Οι λαστιχένιες ταινίες μπορούν να σπάσουν λόγω φθοράς από αιχμηρές

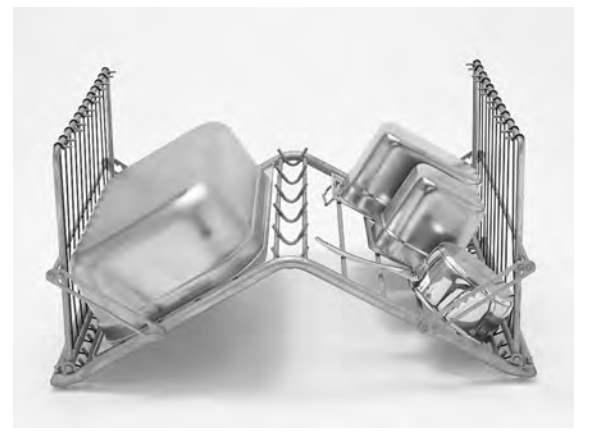

εικόνα **9** Ευέλικτο άνοιγμα ενθέτου εξαρτήματος

άκρες και η αντικατάστασή τους είναι εύκολη.

Βλ. εικόνα 9 Ευέλικτο άνοιγμα ενθέτου εξαρτήματος

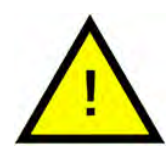

### ΣΗΜΕΙΩΣΗ

Τα αντικείμενα που έχουν το ίδιο βάθος πρέπει να τοποθετούνται στην ίδια πλευρά για να διασφαλιστεί η κατάλληλη συγκράτησή τους στη θέση τους.

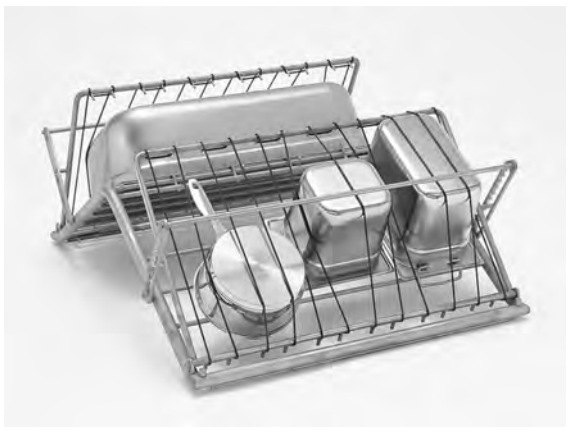

#### εικόνα **10** Ευέλικτο ένθετο εξάρτημα κλειστό

Ένθετο εξάρτημα για καπάκια και δίσκους (μεγέθους GN) (6001147)

Μπορείτε να τοποθετήσετε λαμαρίνες ή καπάκια μεγέθους GN που δεν είναι πολύ λερωμένα. Χωρητικότητα 12 τεμ.

Βλ. εικόνα ΙΙ Ένθετο εξάρτημα για καπάκια και δίσκους

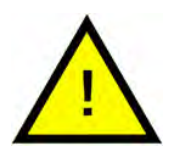

### ΣΗΜΕΙΩΣΗ

Λόγω του τρόπου φόρτωσης των καπακιών και των δίσκων στη διάταξη αυτή, είναι κατάλληλη μόνο για ελαφρά λερωμένα σκεύη.

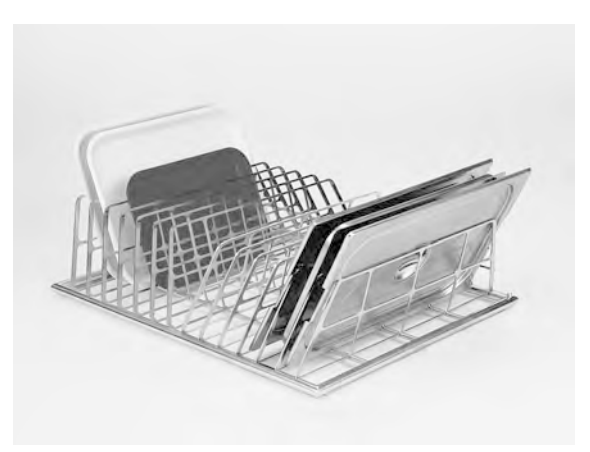

εικόνα **11** Ένθετο εξάρτημα για κα**π**άκια και δίσκους Ρυθμιζόμενο ένθετο εξάρτημα για δοχεία **GN** και βαθιά σκεύη **(13463)** 

Χωρητικότητα: 2 GN 1/1 έως 200 mm βάθος ή 1 GN 2/1 ή 1-3 δοχεία.

Ένθετο εξάρτημα φορτωμένο με δοχεία GN 1/9, 1/6, 1/4 και 1/1.

Βλ. εικόνα 12 Ρυθμιζόμενο ένθετο εξάρτημα

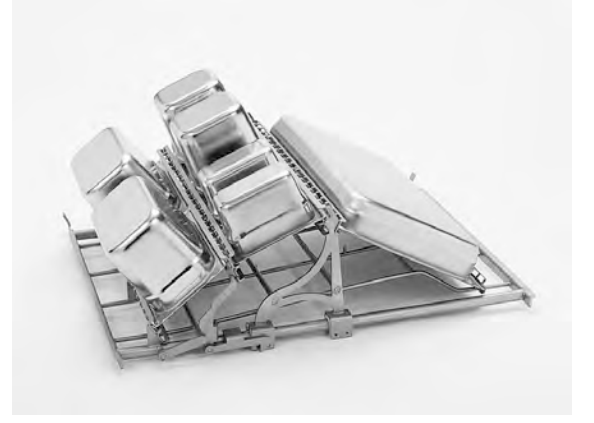

εικόνα **12** Ρυθμιζόμενο ένθετο εξάρτημα

Ένθετο εξάρτημα φορτωμένο με GN 2/1.

Βλ. εικόνα 13 Ρυθμιζόμενο ένθετο εξάρτημα

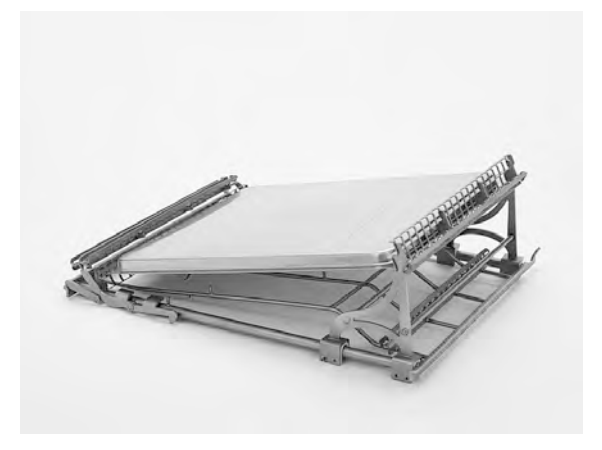

εικόνα **13** Ρυθμιζόμενο ένθετο εξάρτημα

Ένθετο εξάρτημα φορτωμένο με GN 1/4 και βαθύ σκεύος.

Βλ. εικόνα 14 Ρυθμιζόμενο έν− θετο εξάρτημα

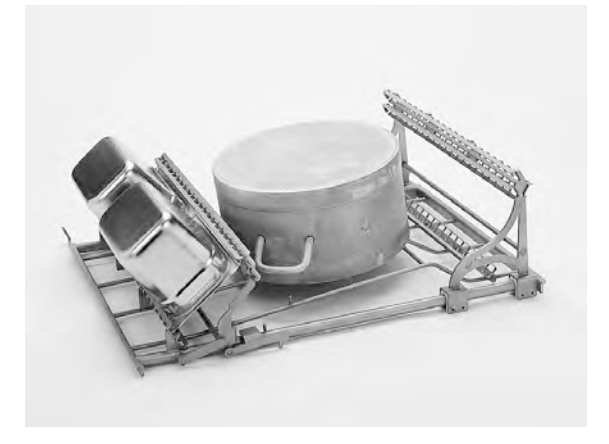

εικόνα **14** Ρυθμιζόμενο ένθετο εξάρτημα

#### 2 Λειτουργία

Ένθετο εξάρτημα φορτωμένο με μεγάλο βαθύ σκεύος. Μεγάλα βαθιά σκεύη έως 700 mm βάθος μπορούν να πλυθούν εισάγοντας τον κοντό σωλήνα ψεκασμού (26828).

εικόνα 15 Ρυθμιζόμενο ένθετο εξάρτημα

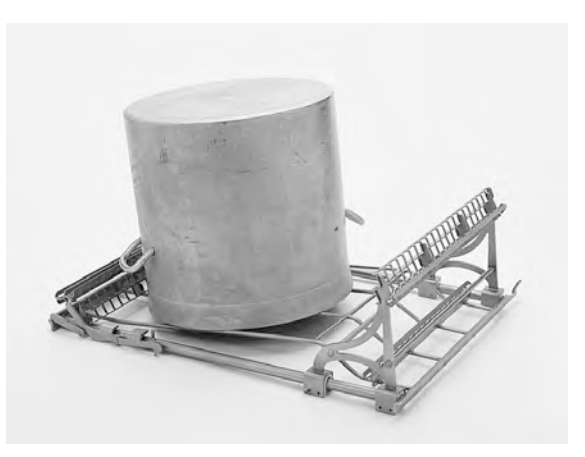

εικόνα **15** Ρυθμιζόμενο ένθετο εξάρτημα

#### Κοντός σωλήνας ψεκασμού (26828)

Βλ. εικόνα 16 Κοντός σωλήνας ψεκασμού

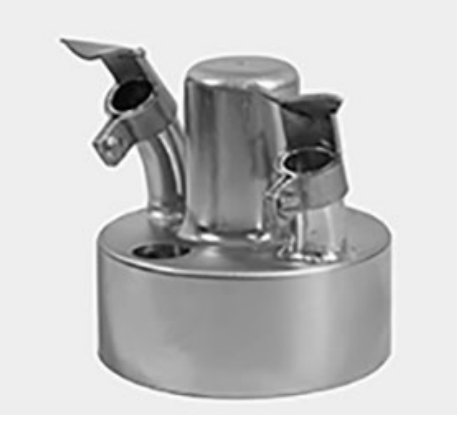

εικόνα **16** Κοντός σωλήνας ψεκασμού

Διχτυωτό καλάθι με καπάκι (21477)

Για κουτάλες, αναδευτήρες και άλλα μικρά σκεύη μήκους έως 500 mm.

Δείτε εικόνα 17 Καλάθι-δίχτυ με καπάκι

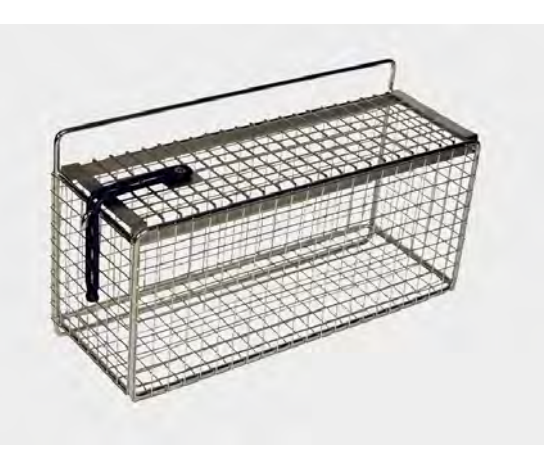

εικόνα **17** Καλάθι-δίχτυ με κα**π**άκι

# 2.3 Πίνακας ελέγχου

 Το κουμπί Confirm (Επιβεβαίωση) χρησιμοποιείται για να απαντήσετε «yes» (ναι) σε ερωτήσεις που εμφανίζονται στο παράθυρο της οθόνης.

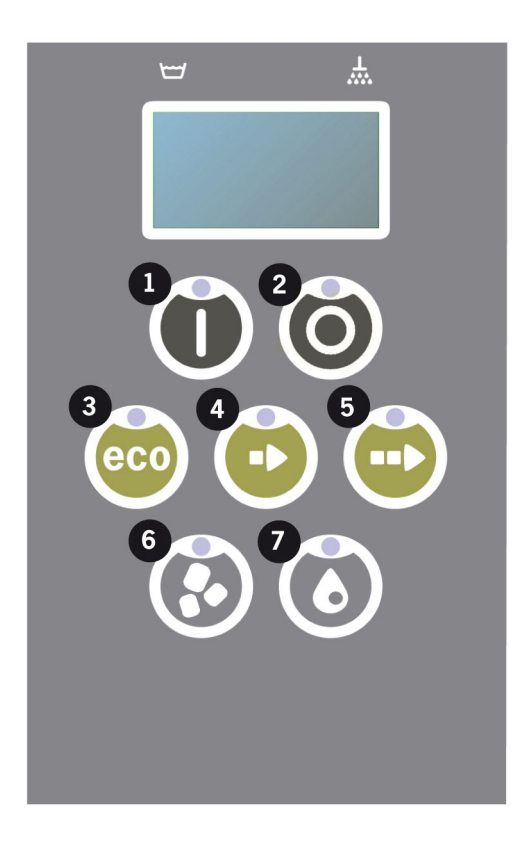

2 Το κουμπί Stop χρησιμοποιείται για τον μηδενισμό πιθανών συναγερμών.

Χρησιμοποιείται επίσης για τη μετάβαση σε κατάσταση αναστολής λειτουργίας. Ύστερα από 30 δευτερόλεπτα, σβήνει ο φωτισμός της οθόνης και το μηχάνημα μεταβαίνει σε κατάσταση αναστολής λειτουργίας. Η κόκκινη ενδεικτική λυχνία στο κουμπί Stop (Διακοπή) παραμένει αναμμένη όσο διαρκεί η κατάσταση αναστολής λειτουργίας, αλλά όλες οι λειτουργίες του μηχανήματος είναι απενεργοποιημένες.

Για να ενεργοποιήσετε ξανά το μηχάνημα, πιέστε οποιοδήποτε κουμπί.

Στην κατάσταση αναστολής λειτουργίας, δεν θερμαίνεται το νερό στη δεξαμενή για το **π**λύσιμο ή στη δεξαμενή για το ξέβγαλμα.

- 3 Έναρξη προγράμματος ECO (Οικονομικό)
- 4 Έναρξη Σύντομου προγράμματος
- 5 Έναρξη Κανονικού προγράμματος
- 6 Πλύσιμο με Granule
- 7 Πλύσιμο χωρίς Granule

## 2.4 Έναρξη και λειτουργία

- 1 Πιέστε το κουμπί Confirm (1).
  - Αν κατά τη στιγμή τής πρώτης έναρξης η θερμο- κρασία στη δεξαμενή για το πλύσιμο είναι κάτω από 65°C, το μηχάνημα θα συνεχίσει τη θέρμαν- ση του νερού μόλις γεμίσει η δεξαμενή.
  - Με το πλύσιμο σε υπερβολικά χαμηλή θερμοκρα- σία αυξάνεται ο κίνδυνος να δημιουργηθεί αφρός και να μην καθαρίσουν υγιεινά τα σκεύη.
  - Νέος προγραμματισμός μπορεί να εκτελεστεί μόνο από εξουσιοδοτημένους τεχνικούς.

```
62°C (αναβοσβήνει) 59°C
Πραγματοποιείται θέρμανση της
δεξαμενής για το πλύσιμο, 65°C
```

- 2 Επιλέξτε πλύσιμο με ή χωρίς Granule (6) ή (7). Για ελαφρώς λερωμένα ταψιά, τρυπητά δοχεία, πλαστικά διαφανή δοχεία ή δοχεία τεφλόν, επιλέξτε ένα πρόγραμμα χωρίς Granule. Για κανονικά έως πολύ λερω-μένα ταψιά και κατσαρόλες, επιλέξτε έναν ισχυρό κύκλο Granule για καλό καθάρισμα.
- 3 Επιλέξτε το χρόνο που απαιτείται για το πλύσιμο χρησιμοποιώντας τα κουμπιά για οικονομικό (ECO) (3), σύντομο (4) ή κανονικό (5) πρόγραμμα.

#### ΕCΟ (Οικονομικό)

2 λεπτά, 30 δευτερόλεπτα (με Granule)

- 2 λεπτά, 30 δευτερόλεπτα (χωρίς Granule)
- + 70 δευτερόλεπτα για την προαιρετική επιλογή EcoExchanger

### **Short (**Σύντομο**)**

4 λεπτά, 40 δευτερόλεπτα (με Granule)

3 λεπτά, 40 δευτερόλεπτα (χωρίς Granule)

+ 60 δευτ. με προαιρετική μείωση υδρατμών ή + 80 δευτ. με την προαιρετική επιλογή EcoExchanger

### Normal (Κανονικό)

6 λεπτά, 40 δευτερόλεπτα (με Granule)

5 λεπτά, 40 δευτερόλεπτα (χωρίς Granule)

+ 60 δευτ. με προαιρετική μείωση υδρατμών ή + 80 δευτ. με την προαιρετική επιλογή EcoExchanger

65°C 85°C Πρόγραμμα Εco με Granule Χρόνος που απομένει: 2:30

4 Όταν ολοκληρωθεί το πρόγραμμα πλυσίματος, η λέξη «END» (Τέλος) αναβοσβήνει και ανάβει η πράσινη ενδεικτική λυχνία.

> 65°C 85°C END

Δείτε εικόνα 18 Όταν το πρόγραμμα ολοκληρωθεί, ανάβει το πράσινο φως.

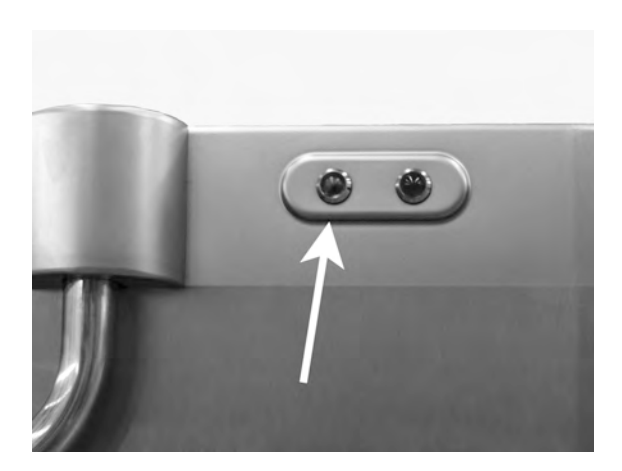

εικόνα **18** Όταν το **π**ρόγραμμα ολοκληρωθεί, ανάβει το **π**ράσινο φως.

5 Όταν ανοίξουν οι πόρτες, η οθόνη επανέρχεται σε κατάσταση αναμονής και εμφανίζει το πιο πρόσφατο πρόγραμμα που χρησιμοποιήθηκε.

Πρόγραμμα Eco με Granule Χρόνος πλύσης: 2:30

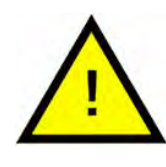

### ΠΡΟΕΙΔΟΠΟΙΗΣΗ

Μην ανοίγετε την πόρτα όση ώρα εκτελείται κάποιος κύκλος πλυσίματος! Υπάρχει κίνδυνος πρόκλησης εγκαυμάτων.

6 Κρατήστε τις πόρτες κλειστές εάν δεν χρησιμοποιήσετε αμέσως άλλο πρόγραμμα πλυσίματος. Έτσι εξοικονομείται ενέργεια και μειώνονται οι υδρατμοί από τη δεξαμενή πλυσίματος.

Διακο**π**ή κατά τη λειτουργία τού μηχανήματος

- Περάστε σε πλύσιμο με νερό για περίπου 30 δευτερόλεπτα για να ξεπλυθούν όλα τα Granule. Στη συνέχεια, πιέστε το κουμπί STOP (2).
- Σε περίπτωση έκτακτης ανάγκης: απλώς πιέστε το κουμπί STOP (2).

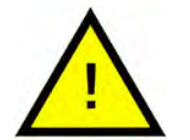

### ΣΗΜΕΙΩΣΗ

Στα σκεύη μπορεί να έχουν μείνει υπολείμματα του απορρυπαντικού και θα χρειαστεί να τα πλύνετε ξανά προτού τα βγάλετε από το μηχάνημα. Ποτέ μην εκτελείτε αποστράγγιση σε μηχάνημα που σταμάτησε λόγω έκτακτης ανάγκης! (Τα Granule που έχουν μείνει στην αντλία χωρίς νερό θα φράξουν την πτερωτή της αντλίας.)

### ΠΡΟΕΙΔΟΠΟΙΗΣΗ

Μην ανοίγετε την πόρτα όση ώρα εκτελείται κάποιος κύκλος πλυσίματος! Υπάρχει κίνδυνος πρόκλησης εγκαυμάτων.

Επαναφορά προστασίας από υπερθέρμανση

Εκτελέστε επαναφορά της προστασίας από υπερθέρμανση εάν προκύψουν οι κωδικοί σφάλματος 104 και 105.

- Αδειάστε τη δεξαμενή για το πλύσιμο.
- 2 Καθαρίστε τον αισθητήρα στάθμης.
- 3 Ξεβιδώστε το μαύρο καπάκι.
- 4 Επαναφέρετε την προστασία από υπερθέρμανση χρησιμοποιώντας ένα μικρό κατσαβίδι που θα τοποθετήσετε μέσα στον μηχανισμό προστασίας για να πιέσετε το κουμπί επαναφοράς. Αν η προστασία έχει διακοπεί, κατά την επαναφορά της ακούγεται ένα κλικ.

Δείτε εικόνα 19 Πρόσβαση στους μηχανισμούς προστασίας από υπερθέρμανση

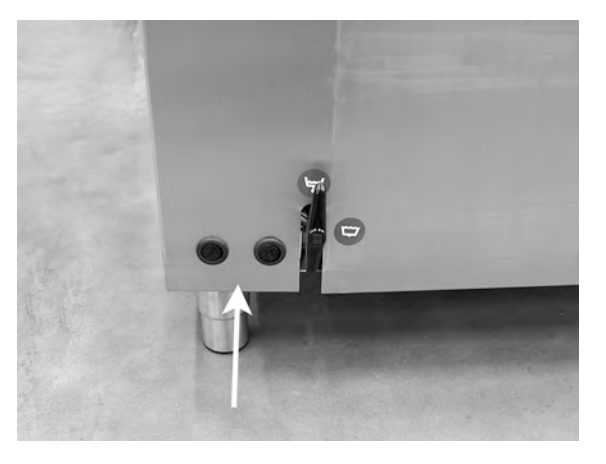

εικόνα **19** Πρόσβαση στους μηχανισμούς προστασίας από υπερθέρμανση

5 Αν ο κωδικός σφάλματος εμφανιστεί ξανά μέσα σε λίγες ώρες, επικοινωνήστε με τεχνικό συντήρησης.

#### Επιθεώρηση των σκευών

- Εξετάστε τις κατσαρόλες και τα τηγάνια μετά από κάθε πρόγραμμα.
- 2 Για να βεβαιωθείτε ότι δεν έχουν απομείνει καθόλου Granule, αναποδογυρίστε όλα τα σκεύη (δοχεία, ταψιά κ.λπ.) πριν αφαιρέσετε τα αντικείμενα από το μηχάνημα.

3 Αφαιρέστε τα Granule που μπορεί να έχουν κολλήσει στις γωνίες, σε αιχμηρές άκρες και σε άλλα δυσπρόσιτα σημεία

Δείτε εικόνα 20 Βεβαιωθείτε ότι δεν υπάρχουν κολλημένα Granule

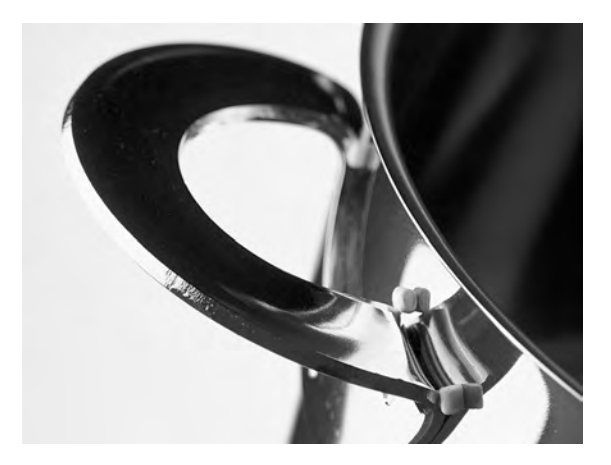

εικόνα **20** Βεβαιωθείτε ότι δεν υ**π**άρχουν κολλημένα **Granule** 

# 2.5 Επιλογή γλώσσας

Για να αλλάξετε τις ρυθμίσεις γλώσσας:

 Πιέστε το κουμπί STOP, αφήστε το και περιμένετε 3 δευτερόλεπτα.

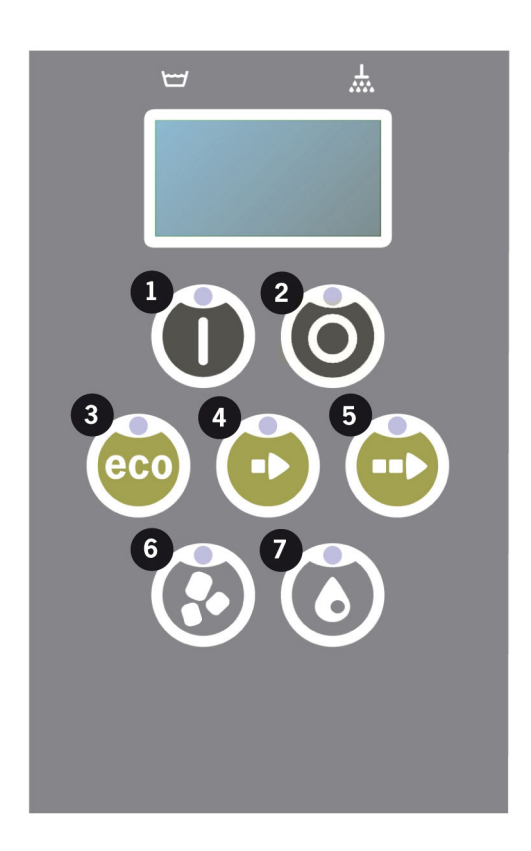

- 2 Πατήστε το κουμπί (4) "Short program" (Σύντομο πρόγραμμα), πέντε φορές.
- 3 Στην οθόνη εμφανίζεται η παρακάτω ένδειξη:

Γλώσσα < αγγλικά > Επιλογή «Back»

- 4 Πιέστε το κουμπί Confirm για «Επιλογή».
- 5 Μετακινηθείτε χρησιμοποιώντας τα κουμπιά για το πρόγραμμα ECO (Οικονομικό) (3) ή το Κανονικό πρόγραμμα (5), για να περιηγηθείτε στη λίστα γλωσσών.

```
Γλώσσα
< αγγλικά >
ΟΚ Ακύρωση
```

- 6 Επιλέξτε γλώσσα πιέζοντας το κουμπί Confirm (1) και πιέστε το ΟΚ.
- Για έξοδο από τη λειτουργία προγραμματισμού, πιέστε το κουμπί STOP
   (2).

# 2.6 Ρυθμίστε ημερομηνία και ώρα

Για να αλλάξετε την ημερομηνία και την ώρα:

 Πιέστε το STOP (Διακοπή) (2) και στη συνέχεια πιέστε το κουμπί σύντομου προγράμματος (4) 5 φορές και Ι φορά το κουμπί του προγράμματος ECO (Οικονομικό) (3).

Αλλαγή ημερομηνίας και ώρας ηημμεε ωω:λλ 210101 13:00 Επιλέξτε «Back»

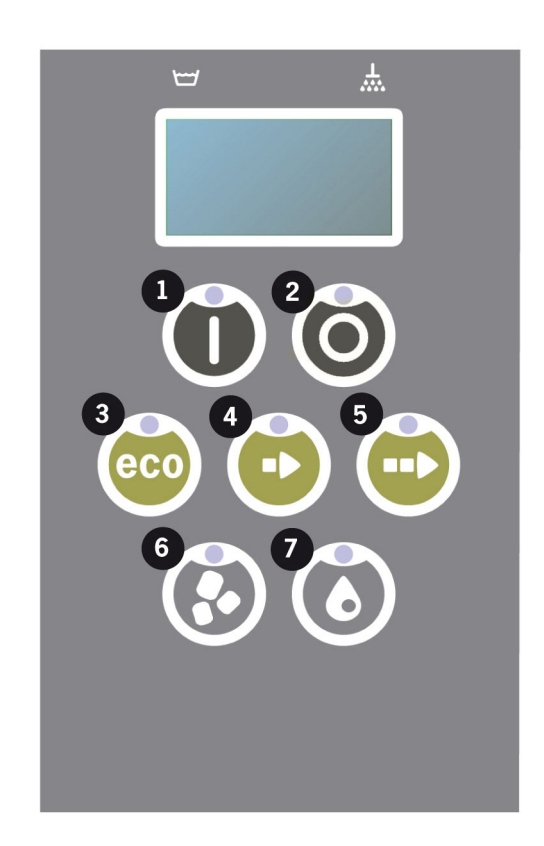

2 Πιέστε το κουμπί Function (Λειτουργία) (1) για να επιλέξετε και να μπορείτε να αλλάξετε την ημερομηνία και την ώρα.

```
Αλλαγή ημερομηνίας και
ώρας
ηημμεε ωω:λλ
210101 13:00
ΟΚ Ακύρωση
```

- 3 Ρυθμίστε την ημερομηνία και την ώρα χρησιμοποιώντας το κουμπί του Κανονικού προγράμματος (5) για να μετακινηθείτε στα δεξιά. Το σύμβολο ^^ σηματοδοτεί ποιος αριθμός μπορεί να αλλάξει. Χρησιμοποιήστε το κουμπί του Σύντομου προγράμματος (4) για να κάνετε αλλαγή προς τα επάνω και το κουμπί Granule (6) για να κάνετε αλλαγή προς τα κάτω.
- 4 Για ΟΚ και για να αποθηκεύσετε νέες ρυθμίσεις πατήστε το κουμπί Function (Λειτουργία) (1). Χρησιμοποιήστε το κουμπί STOP (Διακοπή) (2) για να κλείσετε τη λειτουργία προγραμματισμού χωρίς να αποθηκεύσετε.

# 3 Καθημερινός καθαρισμός

### 3.1 Συλλογή και καθαρισμός των PowerGranules

 Χρησιμοποιήστε τον συλλέκτη Granule.

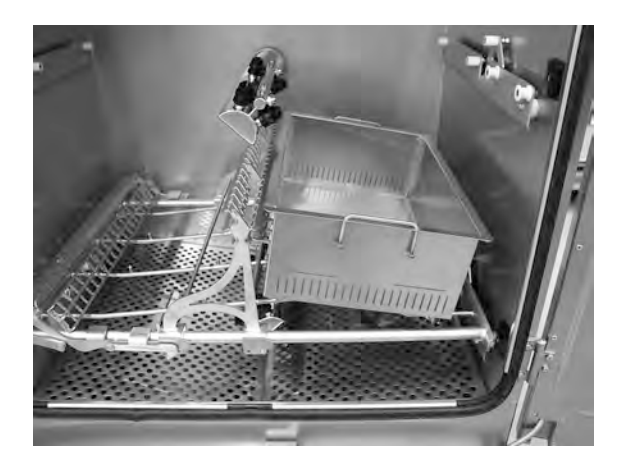

εικόνα **21** Συλλέκτης **Granule** στη συσκευή

2 Τοποθετήστε τον συλλέκτη των Granule μέσα στο ένθετο εξάρτημα.

Βλ. εικόνα 21 Συλλέκτης Granule στη συσκευή

- 3 Κλείστε τις πόρτες και πιέστε το κουμπί STOP.
- 4 Περιμένετε 3 δευτερόλεπτα. Στη συνέχεια, πατήστε τα κουμπιά "Short program" (Σύντομο πρόγραμμα) (4) και "Granule" (6) ταυτόχρονα μέχρι η οθόνη να εμφανίσει την ένδειξη "Granule collect program" (Πρόγραμμα συλλογής Granule). Αυτό το πρόγραμμα θα αρχίσει να συλλέγει όλα τα Granule στον συλλέκτη.

65°C 70°C Πρόγραμμα συλλογής Granule Χρόνος πλύσης: 9:10

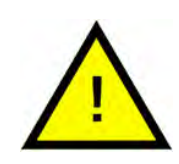

### ΣΗΜΕΙΩΣΗ

Εἀν υπἀρχει το προαιρετικό εξἀρτημα EcoExchanger, ο χρόνος του προγρἀμματος συλλογής Granule είναι 10:30.

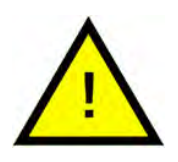

### ΣΗΜΕΙΩΣΗ

Κατά τη διάρκεια του προγράμματος συλλογής, δεν θα εμφανιστεί δοσολογία απορρυπαντικού ούτε θα γίνει θέρμανση της δεξαμενής για το πλύσιμο ή το ξέβγαλμα.

- 5 Μόλις ολοκληρωθεί το πρόγραμμα συλλογής Granule, εμφανίζεται ένα μήνυμα:
  - Από 2500 έως 501 προγράμματα: Ελέγξτε τη στάθμη των Granule (μετά από κάθε 10η συλλογή)
  - Από 500 έως 251 προγράμματα: Δεν εμφανίζεται μήνυμα (επιστροφή στη λειτουργία STOP (Διακοπή))
  - Από 250 έως Ι πρόγραμμα: Παραγγελία Granule (μετά από κάθε συλλογή)
  - Από 0 πρόγραμμα: Αλλάξτε τα Granule τώρα (μετά από κάθε συλλογή μέχρι να γίνει επαναφορά του μηνύματος)

Όποτε χρειαστεί, προσθέστε καινούρια Granule. Το αποτέλεσμα του πλυσίματος δεν θα είναι καλό αν η στάθμη των Granule είναι υπερβολικά χαμηλή.

- 6 Βγάλτε από το μηχάνημα τον συλλέκτη των Granule και ξεπλύνετε καλά τα Granule. Βεβαιωθείτε ότι δεν έχουν απομείνει υπολείμματα τροφίμων.
- 7 Ελέγξτε αν η στάθμη των Granule έχει φτάσει ως το οριζόντιο σημάδι στον συλλέκτη των Granule

Δείτε εικόνα 22 Έλεγχος της στάθμης των Granule

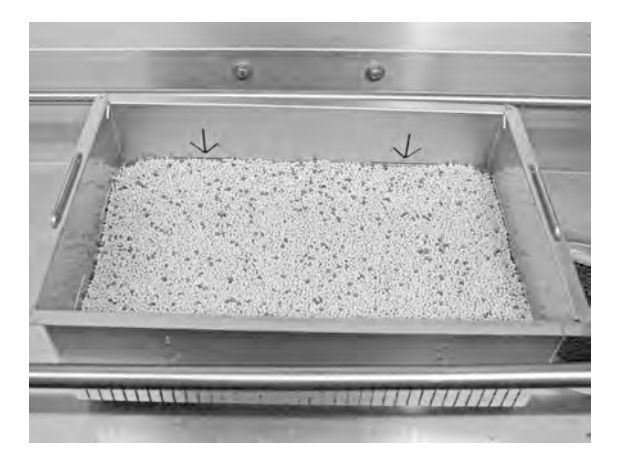

εικόνα **22** Έλεγχος της στάθμης των *Granule* 

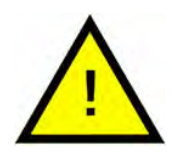

### ΣΗΜΕΙΩΣΗ

Δεν θα συλλεχθεί το 100% των Granule. 1-2 δεκατόλιτρα ενδέχεται να παραμείνουν στη δεξαμενή.

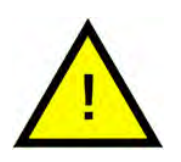

### ΣΗΜΕΙΩΣΗ

Αν η ποσότητα των Granule είναι υπερβολικά μεγάλη ή υπερβολικά μικρή, θα επηρεαστούν τα αποτελέσματα του πλυσίματος. Επίσης, αν η ποσότητά τους είναι πολύ μεγάλη, μπορεί να φράξουν τα ακροφύσια ψεκασμού.

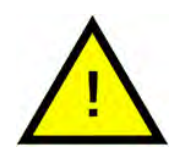

### ΣΗΜΕΙΩΣΗ

Μη χρησιμοποιείτε απολυμαντικό ή άλλα προϊόντα καθαρισμού όταν καθαρίζετε τα *Granule*. Τα κατάλοιπα των προϊόντων αυτών θα δημιουργήσουν αφρό στο μηχάνημα και τα αποτελέσματα του πλυσίματος δεν θα είναι ικανοποιητικά.

## 3.2 Καθαρισμός μέσα στη δεξαμενή

- Πατήστε το κουμπί διακοπής STOP (2) και ανοίξτε τη βαλβίδα αποστράγγισης για να αδειάσετε τη δεξαμενή πλύσης.
- 2 Κλείστε τον κεντρικό διακόπτη ρεύματος.
- 3 Αφαιρέστε και τους δύο σωλήνες ψεκασμού και ελέγξτε τους.
  - Πιέστε τον κάθε σωλήνα ψεκασμού προς τα μέσα και γυρίστε τον αριστερόστροφα.
  - Τραβήξτε τον ίσια έξω.

Εάν οποιοδήποτε ορατό κομμάτι, π.χ. από κόκαλο κοτόπουλου, φαίνεται στο άνοιγμα του ακροφυσίου, χρησιμοποιήστε την πίσω πλευρά ενός μικρού κουταλιού για να τοποθετήσετε προσεκτικά το κομμάτι πίσω στο σωλήνα ψεκασμού. Οποιαδήποτε κομμάτια στη συνέχεια θα πέσουν κάτω και τελικά θα εξαχθούν.

Βλ. εικόνα 23 Αφαίρεση του σωλήνα ψεκασμού και

Βλ. εικόνα 24 Καθαρισμός ακροφυσίων πλυσίματος

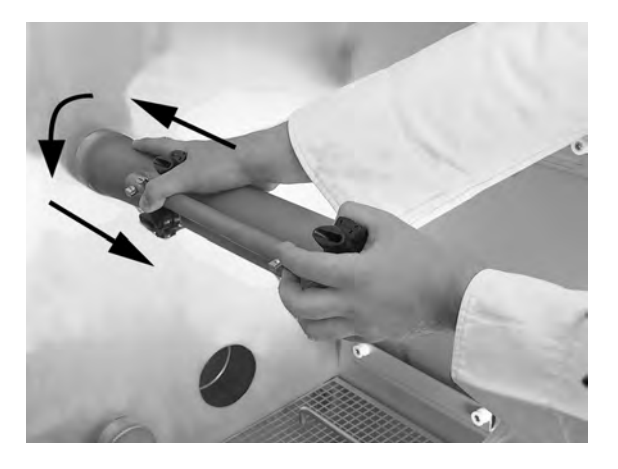

εικόνα **23** Αφαίρεση του σωλήνα ψεκασμού

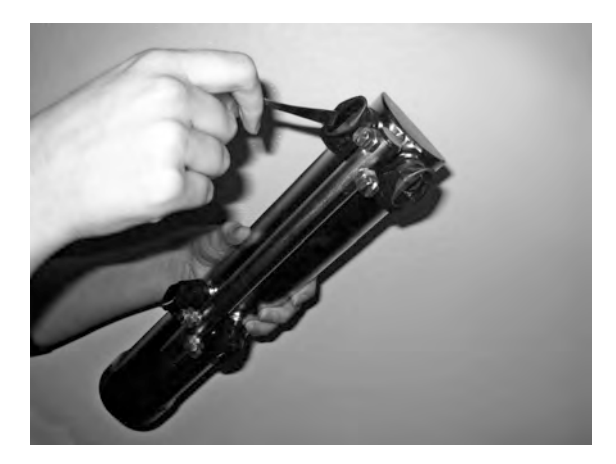

εικόνα **24** Καθαρισμός ακροφυσίων **π**λυσίματος

#### 3.2 Καθαρισμός μέσα στη δεξαμενή

4 Ανασηκώστε τις δύο σχάρες δεξαμενής από τις λαβές. Καθαρίστε και ξεπλύνετε και τις δύο σχάρες με νερό.

Βλ. εικόνα 25 Σχάρες δεξαμενής

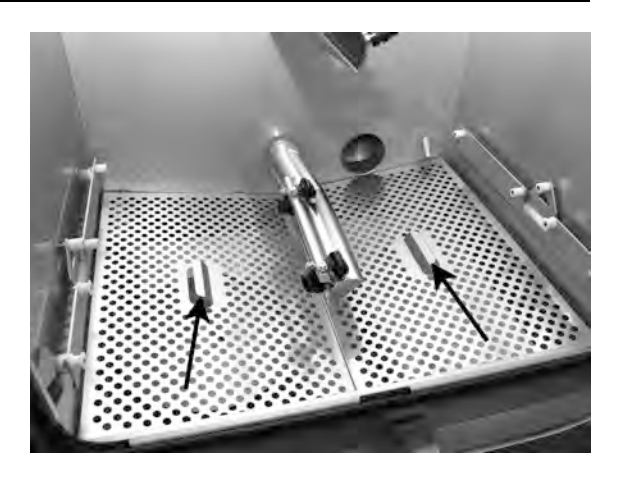

εικόνα 25 Σχάρες δεξαμενής

5 Ανασηκώστε την σήτα υπερχείλισης (Α) και το κάλυμμα της βαλβίδας των Granule (Β). Καθαρίστε και ξεπλύνετε τα εξαρτήματα με άφθονο νερό.

Βλ. εικόνα 26 Αντικείμενα που πρέπει να καθαρίσετε

- Σήτα υπερχείλισης: αφαιρέστε το κάλυμμα.
- Βαλβίδα των Granule:
   αφαιρέστε το κάλυμμα
   τραβώντας τη λαβή ευ θεία προς τα πάνω.

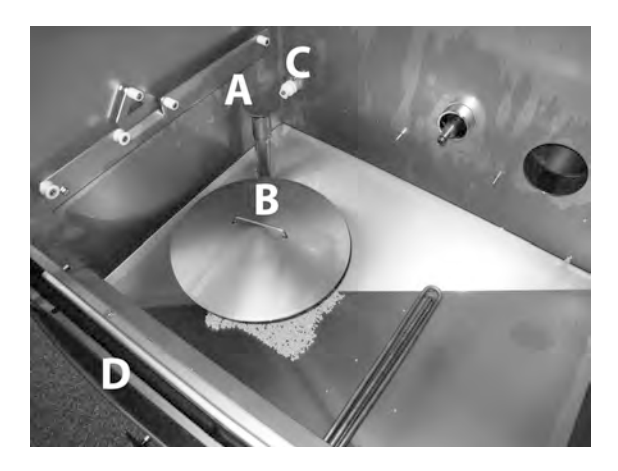

εικόνα **26** Αντικείμενα **π**ου **π**ρέ**π**ει να καθαρίσετε

- 6 Πλύνετε το εσωτερικό του πλυντηρίου με νερό (όχι με καθαριστικό μέσο).
- 7 Σκουπίστε τον αισθητήρα στάθμης (Γ) με ένα καθαρό πανί.

Βλ. εικόνα 26 Αντικείμενα που πρέπει να καθαρίσετε

8 Πρέπει να πλύνετε την εγκοπή αποστράγγισης (Δ) και να την στεγνώσετε, προκειμένου να αποφευχθεί η απόφραξη στα κανάλια αποστράγγισης.

Βλ. εικόνα 26 Αντικείμενα που πρέπει να καθαρίσετε

- 9 Σκουπίστε τα λάστιχα στεγανοποίησης στις πόρτες.
- 10 Σκουπίστε το εσωτερικό μέρος των πορτών με ένα υγρό πανί.
- 11 Το επάνω μέρος πρέπει να καθαρίζεται όποτε χρειάζεται ή τουλάχιστον μία φορά τον μήνα.

- 3.2 Καθαρισμός μέσα στη δεξαμενή
- 12 Εάν υπάρχει, καθαρίστε και ξεπλύνετε το EcoExchanger από το εσωτερικό της καμπίνας. Το κιβώτιο στο επάνω μέρος της οροφής θα καθαριστεί από τεχνικό συντήρησης κατά τη συντήρηση της συσκευής – μετά από κάθε 10.000 κύκλους.

Όταν το μηχάνημα απαιτεί περιοδική συντήρηση (εμφανίζεται μήνυμα στην οθόνη), το εσωτερικό του εναλλάκτη θερμότητας θα καθαριστεί από τον τεχνικό συντήρησης που θα εκτελέσει την τακτική προληπτική συντήρηση.

Βλ. εικόνα 27 EcoExchanger

13 Για οδηγίες σε βίντεο χρησιμοποιήστε τον κωδικό QR και παρακολουθήστε τη διαδικασία καθημερινού καθαρισμού στο Youtube.

Δείτε εικόνα 28 Κωδικός QR

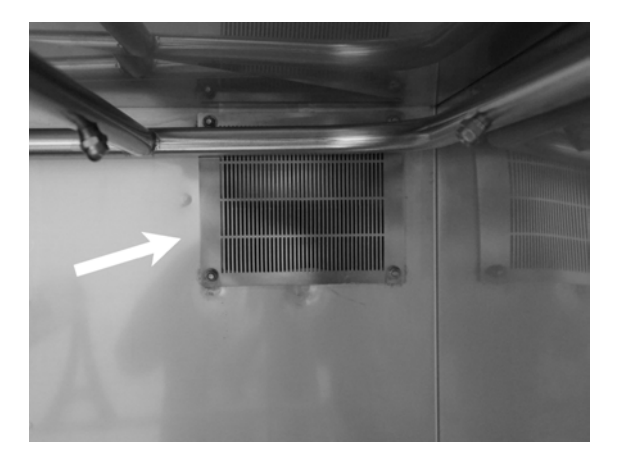

εικόνα **27 EcoExchanger** 

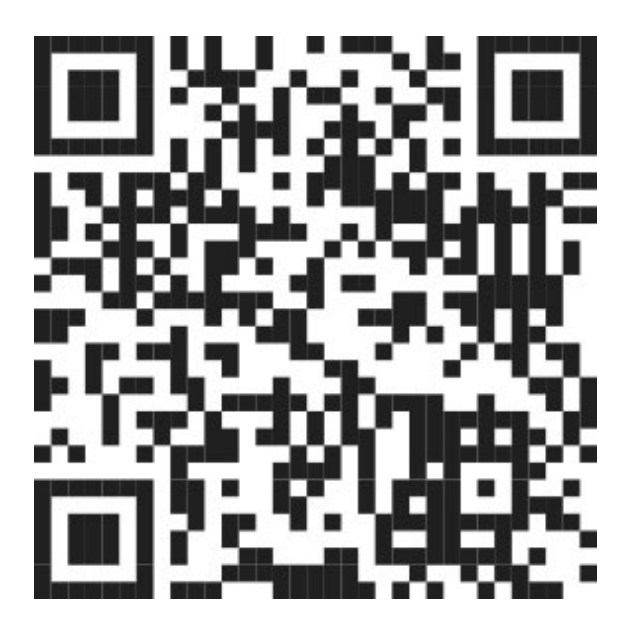

εικόνα **28** Κωδικός **QR** 

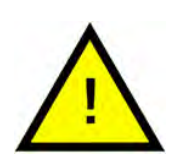

### ΣΗΜΕΙΩΣΗ

Ειδική προειδοποίηση! Δεν πρέπει να πλένετε το εξωτερικό μέρος τού μηχανήματος με νερό υπό υψηλή πίεση.

Επανατοποθέτηση καθαρισμένων εξαρτημάτων

- Ι Αντικατάσταση όλων των εξαρτημάτων
  - Κάλυμμα σήτα υπερχείλισης
  - Κάλυμμα βαλβίδα των Granule

- Σχάρες δεξαμενής
- Σωλήνες ψεκασμού
- 2 Φροντίστε να πιέσετε προς τα μέσα τη λαβή στο κάλυμμα της βαλβίδας των Granule.

Βλ. εικόνα 29 Λαβή βαλβίδας των Granule

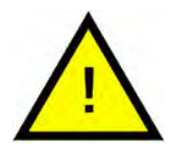

ΣΗΜΕΙΩΣΗ

Αν δεν επανατοποθετήσετε σωστά τη σήτα υπερχείλισης, τα Granule θα πέφτουν και θα τρέχουν στον αγωγό αποστράγγισης.

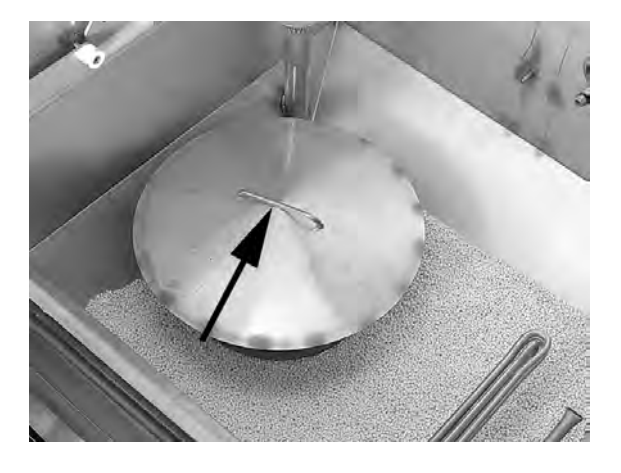

εικόνα **29** Λαβή βαλβίδας των **Granule** 

3 Βεβαιωθείτε ότι οι σωλήνες ψεκασμού είναι ασφαλισμένοι σωστά. Πιέστε τον σωλήνα ψεκασμού προς τα μέσα και γυρίστε τον δεξιόστροφα. Ασφαλίστε τον τραβώντας τον απαλά προς τα έξω. Εάν είναι δύσκολο, βγάλτε τον σωλήνα ψεκασμού, αφαιρέστε τυχόν Granules ή εάν το λάστιχο στεγανοποίησης είναι στεγνό, βρέξτε το με λίγο νερό και δοκιμάστε ξανά.

Βλ. εικόνα 30 Επανατοποθέτηση σωλήνα ψεκασμού

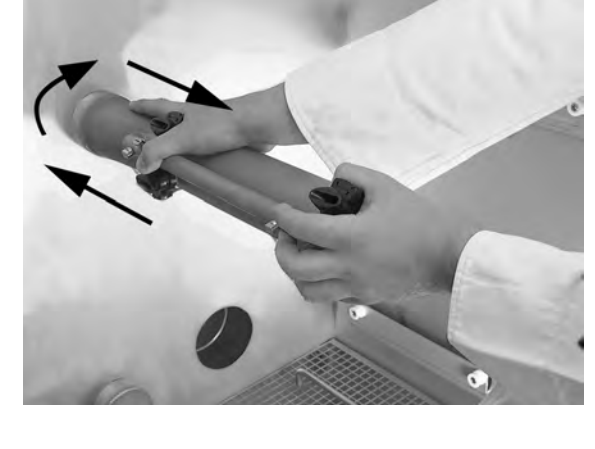

εικόνα **30** Ε**π**ανατο**π**οθέτηση σωλήνα ψεκασμού

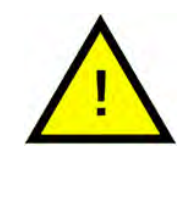

ΣΗΜΕΙΩΣΗ

Ποτέ μην πιέζετε δυνατά τους σωλήνες ψεκασμού κατά την τοποθέτησή τους!

- 3.3 Διακοπή λειτουργίας στη διάρκεια της νύχτας και για μεγαλύτερα χρονικά διαστήματα
- Βεβαιωθείτε ότι η δεξαμενή πλυσίματος είναι άδεια μετά τον καθαρισμό.
- Αφήστε τις πόρτες ελαφρά ανοιχτές ώστε να μπορεί να κυκλοφορεί ο αέρας μέσα στο μηχάνημα.
- Τα PowerGranule πρέπει να φυλάσσονται μέσα στον συλλέκτη των Granule που είναι τοποθετημένος στη συσκευή.
- Σε μεγαλύτερες διακοπές λειτουργίας, τυχόν ποσότητα νερού που απομένει στο κάτω μέρος της δεξαμενής θα πρέπει να αφαιρείται με ένα σφουγγάρι ή παρόμοιο απορροφητικό μέσο.
- Έπειτα από μεγάλη διακοπή λειτουργίας, ελέγξτε τη λειτουργία του μηχανήματος σύμφωνα με το εγχειρίδιο συντήρησης, πιθανότατα με τη βοήθεια ενός μηχανικού συντήρησης.

## 3.4 GD Memo™

To GD Memo διαθέτει μια ενσωματωμένη λειτουργία που ενημερώνει τον χρήστη για τις σημαντικότερες απαιτήσεις συντήρησης του μηχανήματος. Με το GD Memo, εξασφαλίζονται άριστα αποτελέσματα πλυσίματος, αποφεύγονται οι διακοπές λειτουργίας στις ώρες αιχμής και διατηρούνται τα λειτουργικά κόστη όσο το δυνατόν χαμηλότερα. Η λειτουργία αυτή είναι ενσωματωμένη στον πίνακα ελέγχου και ενημερώνει τον χρήστη για τα ακόλουθα:

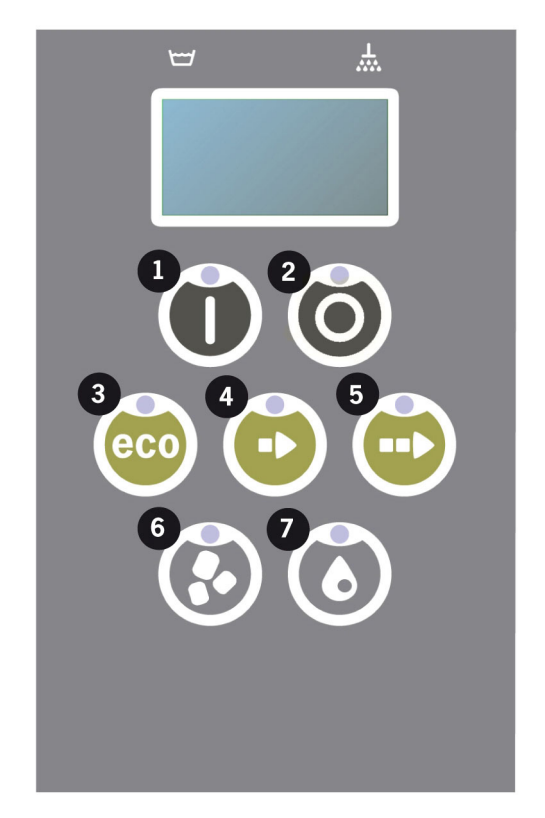

'Ωρα να αλλάξετε το νερό πλύσης

– για να εξασφαλιστεί ένα καλό αποτέλεσμα πλύσης. Το κουμπί «Washing without Granules» (πλύσιμο χωρίς Granule) [7] αναβοσβήνει και το μήνυμα «Change water» (Αλλαγή νερού) εμφανίζεται στην οθόνη. Αυτές οι πληροφορίες εξαφανίζονται αυτόματα μόλις αλλάξετε το νερό ή μπορείτε να τις επαναφέρετε πιέζοντας και αφήνοντας το κουμπί Stop (διακοπή) [2], περιμένοντας 3 δευτερόλεπτα και στη συνέχεια πιέζοντας πέντε φορές το κουμπί [7]. Η ένδειξη «OK» εμφανίζεται στην οθόνη μέσα σε 2 δευτερόλεπτα μετά την επαναφορά. Η υπενθύμιση αυτή εμφανίζεται μετά από κάθε 30 κύκλους πλυσίματος στην προκαθορισμένη ρύθμιση. Ο αριθμός κύκλων μπορεί να ποικίλει μεταξύ 15 και 40.

#### 2. 'Ωρα να αλλάξετε τα Granule

για να διατηρηθεί η απόδοση του πλυσίματος στο μηχάνημα. Αναβοσβήνει το κουμπί «Washing with Granules» (Πλύσιμο με Granule)
[6] και εμφανίζεται στην οθόνη το μήνυμα «Change Granules Now!
See instruction on container» (Αλλαγή Granule τώρα! Ανατρέξτε στις οδηγίες στο δοχείο). Αφού αλλάξετε τα Granule, πραγματοποιήστε επαναφορά της υπενθύμισης πιέζοντας το κουμπί STOP (Διακοπή) [2], περιμένοντας 3 δευτερόλεπτα, και στη συνέχεια πιέζοντας 5 φορές το κουμπί Granule [6]. Η ένδειξη «OK» εμφανίζεται στην οθόνη μέσα σε 2 δευτερόλεπτα μετά την επαναφορά. Η υπενθύμιση για αλλαγή Granule εμφανίζεται έπειτα από κάθε 2500 κύκλους πλυσίματος. Η διαδικασία επαναφοράς της προειδοποίησης αναγράφεται επίσης επάνω στο δοχείο Granule για εύκολη πρόσβαση στις οδηγίες.

3. 'Ωρα για περιοδική συντήρηση

— για την αποφυγή ακριβών επισκευών και μη επιθυμητών διακοπών λειτουργίας. Αναβοσβήνει το κουμπί STOP (Διακοπή) [2] και εμφανίζεται ένα μήνυμα στην οθόνη. «Time for service I» (Ώρα για συντήρηση I), «Time for service 2» (Ώρα για συντήρηση 2) ή «Time for service 3» (Ώρα για συντήρηση 3) ανάλογα με το ποια συντήρηση απαιτείται. Η ακολουθία των απαιτήσεων συντήρησης είναι: 1, 2, 1, 3, 1, 2, 1, 3... Το τηλέφωνο της Εταιρείας συντήρησης ή της Granuldisk εμφανίζεται κάτω από το μήνυμα συντήρησης. Ο εξουσιοδοτημένος τεχνικός συντήρησης μπορεί να πραγματοποιήσει επαναφορά στο σύστημα υπενθύμισης αφού ολοκληρωθεί η συντήρηση. Η ένδειξη ΟΚ εμφανίζεται στην οθόνη μέσα σε 2 δευτερόλεπτα μετά την επαναφορά. Το μήνυμα για συντήρηση εμφανίζεται κάθε 10.000 προγράμματα ή μία φορά κάθε 20 μήνες, όποιο από τα δύο συμβεί πρώτο.

Προτεραιότητα συναγερμών

- Υψιστη προτεραιότητα έχει πάντα το μήνυμα «Αλλάξτε το νερό για το πλύσιμο».
- Μετά την αλλαγή του νερού και τη διαγραφή του μηνύματος, μπορεί να εμφανιστεί το επόμενο μήνυμα.
- Δεύτερα σε προτεραιότητα είναι τα μηνύματα «Αλλάξτε Granule τώρα» και «Απαιτείται συντήρηση» και παρουσιάζονται εναλλάξ αν εκδοθούν ταυτόχρονα.
- Οι υπενθυμίσεις αναβοσβήνουν μέχρι να διαγραφούν.

# 4 Τεκμηρίωση λειτουργίας HACCP και υγιεινής

# 4.1 Γενικές πληροφορίες

Το Εργαλείο Τεκμηρίωσης Granuldisk, GDTdirect<sup>™</sup>, είναι μια ενσωματωμένη λειτουργία για την τεκμηρίωση των παραμέτρων λειτουργίας του πλυντηρίου σκευών και των κρίσιμων σημείων ελέγχου υγιεινής, HACCP. Μπορούν να προβληθούν τα ακόλουθα:

- Τα λειτουργικά δεδομένα για την εκτέλεση των τελευταίων 200 προγραμμάτων πλυσίματος προβάλλονται απευθείας στο παράθυρο του πίνακα ελέγχου.
- Η λήψη των λειτουργικών δεδομένων για τα τελευταία 200 προγράμματα πλυσίματος είναι διαθέσιμη από τη θύρα USB. Επίσης διαθέσιμα στην αναφορά που εξάγεται είναι οι ημερομηνίες της τελευταίας παρέμβασης συντήρησης και η τελευταία αλλαγή Granule (ημερομηνίες όταν έγινε επαναφορά της προειδοποίησης).
- Συγκεντρωτική κατανάλωση νερού και ηλεκτρικού ρεύματος από την αρχή της λειτουργίας του μηχανήματος.

### 4.2 Ανάγνωση των δεδομένων μέσω του πίνακα ελέγχου

- 1 Πιέστε το κουμπί STOP (2), αφήστε το και περιμένε- τε 3 δευτερόλεπτα.
- 2 Πιέστε το κουμπί "Short program" (Σύντομο πρόγραμμα) (4), πέντε φορές.
- 3 Χρησιμοποιήστε το κουμπί "ECO program" (Οικονομικό πρόγραμμα) (3) ή το κουμπί "Normal program" (Κανονικό πρόγραμμα) (5) μέχρι να εμφανιστεί στην οθόνη η ένδειξη "read operating data" (ανάγνωση δεδομένων λειτουργίας). Επιβεβαιώστε την επιλογή σας πιέζοντας το κουμπί Confirm (Επιβεβαίωση) (1).
- 4 Τα δεδομένα λειτουργίας για την εκτέλεση του τελευταίου προγράμματος εμφανίζονται στην οθόνη:

200121 15:19 SG 65/85 OK

Τι σημαίνουν οι πληροφορίες:

- Ημερομηνία: 200121 21 Ιανουαρίου 2020
- 'Ωρα: 15.19 3.19 μ.μ.
- Ο τύπος προγράμματος Ε, S, N αντιστοιχεί στα προγράμματα Εco (Οικονομικό), Σύντομο και Κανονικό
- Πλύσιμο με Granule: υποδεικνύεται με το «G», ενώ αλλιώς το πλαίσιο αυτό μένει άδειο.
- 65: υποδεικνύει τη μέση θερμοκρασία στη δεξαμενή για το πλύσιμο στη διάρκεια του πλυσί- ματος.
- 85: Υποδεικνύει την ελάχιστη θερμοκρασία στη δεξαμενή για το ξέβγαλμα, στην διάρκεια του ξεβγάλματος.
- ΟΚ: Υποδεικνύει ότι ξεπλένετε με όγκο νερού ξεβγάλματος, π.χ. με πλήρη όγκο (τα προκαθορισμένα προγράμματα για αυτό είναι το Σύντομο και το Κανονικό). «ΝΑ» (not applicable: δεν ισχύει) εμφανίζεται εάν ξεπλύνετε εγκαίρως, π.χ. χωρίς πλήρη όγκο (τα προκαθορισμένα προγράμματα είναι το ECO και όλες οι λειτουργίες COMBI/ PLUS).

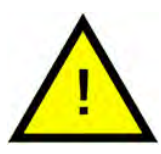

### ΣΗΜΕΙΩΣΗ

Εάν το πρόγραμμα πλυσίματος έχει ακυρωθεί λόγω λειτουργικού ή τεχνικού σφάλματος, δεν εμφανίζεται η ένδειξη θερμοκρασίας, αλλά στη θέση της εμφανίζεται η ένδειξη «error» (σφάλμα) και ένας κωδικός σφάλματος.

200121 15:19 SG Σφάλμα 103

5 Για να προβάλετε πληροφορίες για το πρόγραμμα που μόλις εκτελέστηκε, μετακινηθείτε πίσω ή μπροστά στη λίστα χρησιμοποιώντας το κουμπί «ECO program» (Οικονομικό πρόγραμμα) (3) ή το κουμπί «Normal program» (Κανονικό πρόγραμμα) (5).

- Για τέλος τής κύλισης και έξοδο από τη λίστα, πιέστε το κουμπί START
   (2).
- Για να επιστρέψετε σε κατάσταση λειτουργίας, πιέστε το κουμπί STOP
   (2).

4 Τεκμηρίωση λειτουργίας ΗΑCCP και υγιεινής

### 4.3 Συγκεντρωτικές τιμές κατανάλωσης ηλεκτρικού ρεύματος και νερού

- 1 Επαναλάβετε τα βήματα 1-3 στην προηγούμενη σελίδα για να εισέλθετε στο μενού χρήστη, αλλά επιλέξτε "Accumulated power and water" (Συγκεντρωτικές τιμές ηλεκτρικού ρεύματος και νερού) στο βήμα 3.
- 2 Εμφανίζονται οι συγκεντρωτικές τιμές που υπολογίζονται από τα δεδομένα λειτουργίας. Οι τιμές έχουν περιθώριο σφάλματος περίπου 10%.
- 3 Οι τιμές παρουσιάζονται π.χ. ως εξής:

Συγκεντρωτικά kWh: 125 Συγκεντρωτικά λίτρα: 256

Προσοχή Εάν ο πίνακας ελέγχου του μηχανήματος έχει αλλάξει, ο μετρητής έχει μηδενιστεί.

### 4.4 Λήψη των λειτουργικών δεδομένων από τη θύρα USB

- 1 Πιέστε το κουμπί διακοπής λειτουργίας (STOP).
- 2 Τοποθετήστε USB stick.

Η θύρα USB βρίσκεται στη δεξιά πλευρά του μηχανήματος.

Δείτε εικόνα 31 θύρα USB

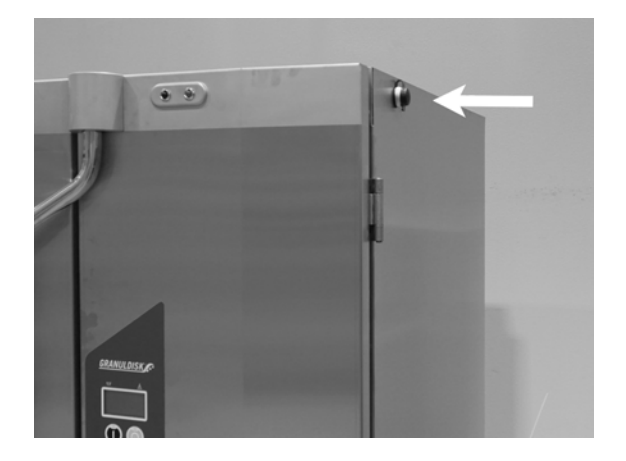

εικόνα **31** θύρα **USB** 

- 3 Κρατήστε πατημένα τα κουμπιά για το οικονομικό (ECO) και το κανονικό (Normal) πρόγραμμα επί 2 δευτερόλεπτα.
- 4 Ύστερα από 10 δευτερόλεπτα ανάβει σε πράσινο χρώμα το κουμπί λειτουργίας.
- 5 Όταν σβήσει η πράσινη λυχνία, το USB είναι έτοιμο για εξαγωγή.
- 6 Βεβαιωθείτε ότι κλείνετε το καπάκι προστατευτικού καλύμματος πιέζοντάς το καλά μετά από κάθε χρήση!

### 4.5 Προαιρετικό εξάρτημα EcoExchanger®

To EcoExchanger είναι μια συνδυαστική λειτουργία ανάκτησης θερμότητας και μείωσης υδρατμών. Η μονάδα συμπυκνώνει τους υδρατμούς και ταυτόχρονα αυξάνει τη θερμοκρασία του εισερχόμενου νερού (κρύο) στη δεξαμενή ξεβγάλματος.

- 1 Πιέστε το κουμπί STOP (2), αφήστε το και περιμένε- τε 3 δευτερόλεπτα.
- 2 Πιέστε το κουμπί "Short program" (Σύντομο πρόγραμμα) (4), πέντε φορές.
- 3 Χρησιμοποιήστε το κουμπί "Eco program" (Οικονομικό πρόγραμμα) (3) ή το κουμπί "Normal program" (Κανονικό πρόγραμμα) (5) μέχρι να εμφανιστεί στην οθόνη η ένδειξη "Steam reduction equipment" (Εξοπλισμός μείωσης υδρατμών). Επιβεβαιώστε την επιλογή σας πατώντας το κουμπί Confirm (Επιβεβαίωση) (1).

Εδώ μπορείτε να μετακινηθείτε και να επιλέξετε ανάμεσα στις επιλογές ΟΝ (Ενεργοποίηση) ή OFF (Απενεργοποίηση) της μείωσης υδρατμών. Η ρύθμιση θα είναι πάντοτε στη λειτουργία ΟΝ (Ενεργοποίηση) κατά την παράδοση εάν έχει γίνει παραγγελία του EcoExchanger ως εργοστασιακά τοποθετημένου προαιρετικού εξοπλισμού για το μηχάνημα.

Για οδηγίες σχετικά με τον καθαρισμό του EcoExchanger, ανατρέξτε στο κεφάλαιο «3.2 Καθαρισμός στο εσωτερικό του μηχανήματος», σελ. 12.

# 5 Αντιμετώπιση προβλημάτων και ειδοποιήσεις

### 5.1 Ειδοποιήσεις που απευθύνονται στον χρήστη

- Οι ειδοποιήσεις που απευθύνονται στον χρήστη είναι οι κωδικοί 100, 109, 116, 118 και 132. Εμφανίζονται με ένα μήνυμα στην οθόνη. Ο παρακάτω πίνακας παρέχει περισσότερες λεπτομέρειες σχετικά με τις ειδοποιήσεις που απευθύνονται στον χρήστη.
- Όταν εμφανίζεται μία προειδοποίηση, το πρόγραμμα πάντοτε διακόπτεται.
- Αφού ελέγξετε και λύσετε το πρόβλημα, μπορείτε να κάνετε επαναφορά της προειδοποίησης πιέζοντας το κουμπί STOP (Διακοπή).

| Κωδι <del>-</del><br>κός<br>σφάλ-<br>ματος | Σημασία                                            | Αιτία                                                                           | Λύση                                                                                                    |
|--------------------------------------------|----------------------------------------------------|---------------------------------------------------------------------------------|----------------------------------------------------------------------------------------------------|
| 100                                        | Συναγερμός<br>για τους σω-<br>λήνες<br>ψεκασμού    | Κἀτι εμποδἰζει την<br>κἰνηση των σωλήνων<br>ψεκασμού.                           | Αφαιρέστε οτιδή-<br>ποτε εμποδίζει την<br>κίνηση.                                                                                                    |
| 109                                        | Διακόπτης<br>για τις<br>πόρτες                     | Οι πόρτες έχουν ανοί-<br>ξει κατά λάθος κατά τη<br>διάρκεια της<br>λειτουργίας. | Κλείστε την πόρτα.<br>Μηδενίστε το συν-<br>αγερμό πιέζοντας<br>το κουμπί STOP.                                                                                                    |
| 116                                        | Χαμηλή<br>στάθμη νερού,<br>πρόβλημα<br>λόγω αφρού. | Στο μηχάνημα δημιουρ-<br>γείται αφρός.                                          | Αποφύγετε τη χρή-<br>ση απορρυπαντι-<br>κού που είναι<br>σχεδιασμένο για<br>πλύσιμο σκευών<br>στο χέρι. Αλλάξτε<br>το νερό για το πλύ-<br>σιμο. Επικοινωνή-<br>στε με τον<br>προμηθευτή απορ-<br>ρυπαντικού αν δεν<br>λυθεί το πρόβλημα<br>λόγω δημιουργίας<br>αφρού. Μηδενίστε<br>το συναγερμό πιέ-<br>ζοντας το κουμπί<br>STOP. |

| Κωδι-<br>κός<br>σφάλ-<br>ματος | Σημασία                                               | Αιτία                                                                                                    | Λύση                                                                                                    |
|--------------------------------|-------------------------------------------------------|----------------------------------------------------------------------------------------------------|----------------------------------------------------------------------------------------------------|
| 118                            | Η βαλβίδα<br>αποστράγγι-<br>σης δεν είναι<br>κλειστή. | Η βαλβίδα αποστράγ-<br>γισης άνοιξε στη διάρ-<br>κεια κάποιας ενεργής<br>διαδικασίας στο<br>μηχάνημα.                                               | Κλείστε τη βαλβίδα<br>αποστράγγισης.<br>Μηδενίστε το συν-<br>αγερμό πιέζοντας<br>το κουμπί STOP.                                                                                                    |
| 132                            | Καθαρίστε<br>τον αισθητή-<br>ρα στάθμης.              | Μάλλον είναι λερωμέ-<br>νος ο αισθητήρας<br>στάθμης ή δεν έχετε<br>αλλάξει νερό ύστερα<br>από μεγάλο διάστημα<br>μη λειτουργίας του<br>μηχανήματος. | Αφήστε να κατέβει<br>η στάθμη και καθα-<br>ρίστε τον αισθητή-<br>ρα στάθμης στη<br>δεξαμενή για το<br>πλύσιμο. Ξαναγεμί-<br>στε τη δεξαμενή. Αν<br>ήδη έχετε καθαρί-<br>σει τον αισθητήρα,<br>μηδενίστε το σφάλ-<br>μα και ρυθμίστε το<br>μηχάνημα για λει-<br>τουργία συνεχούς<br>θέρμανσης |

# 5.2 Κωδικοί σφαλμάτων

Στον πίνακα που ακολουθεί μπορείτε να διαβάσετε τι σημαίνει ο κάθε κωδικός σφάλματος.

| Κωδι-<br>κός<br>σφάλ-<br>ματος | Σημασία                                                                                                    | Αιτία                                                                                | Λύση                                                                                                    |
|--------------------------------|----------------------------------------------------------------------------------------------------|--------------------------------------------------------------------------------------|----------------------------------------------------------------------------------------------------|
| 001                            |                                                                                                    | Ο χειριστής ακύρωσε<br>το πρόγραμμα.                                                 | Ο συγκεκριμένος<br>κωδικός σφάλμα-<br>τος παρουσιάζεται<br>μόνο κατά την ανά-<br>γνωση των λει-<br>τουργικών<br>δεδομένων.                                                                                        |
| 103                            | Ενεργοποιή-<br>θηκε ο μηχα-<br>νισμός προ-<br>στασίας<br>κινητήρα για<br>την αντλία<br>ξεβγάλματος.                                                    | Έγινε υπερφόρτωση<br>του κινητήρα και το<br>πρόγραμμα διακόπηκε.                     | Επικοινωνήστε με<br>μηχανικό<br>συντήρησης!                                                                                                    |
| 104                            | Ενεργοποιή-<br>θηκε ο μηχα-<br>νισμός προ-<br>στασίας από<br>υπερθέρμαν-<br>ση στην αν-<br>τλία για το<br>ξέβγαλμα και<br>το πρόγραμ-<br>μα διακόπηκε. | Υπερθερμάνθηκε το<br>εξάρτη- μα του θερμα-<br>ντήρα στη δεξαμενή<br>για το ξέβγαλμα. | Καθαρίστε τον αι-<br>σθητήρα στάθμης.<br>Επαναφορά προ-<br>στασίας από υπερ-<br>θέρμανση. Αν ο<br>κωδικός σφάλμα-<br>τος εμφανιστεί ξα-<br>νά μέσα σε λίγες<br>ώρες, επικοινωνή-<br>στε με τεχνικό<br>συντήρησης. |
| 105                            | Ενεργοποιή-<br>θηκε ο μηχα-<br>νισμός προ-<br>στασίας από<br>υπερθέρμαν-<br>ση στην αν-<br>τλία για το<br>πλύσιμο και<br>το πρόγραμ-<br>μα διακόπηκε.  | Υπερθερμάνθηκε το<br>εξάρτη- μα του θερμα-<br>ντήρα στη δεξαμενή<br>για το πλύσιμο.  | Καθαρίστε τον αι-<br>σθητήρα στάθμης.<br>Επαναφορά προ-<br>στασίας από υπερ-<br>θέρμανση. Αν ο<br>κωδικός σφάλμα-<br>τος εμφανιστεί ξα-<br>νά μέσα σε λίγες<br>ώρες, επικοινωνή-<br>στε με τεχνικό<br>συντήρησης. |

| Κωδι-<br>κός<br>σφάλ-<br>ματος | Σημασία                                                                                       | Αιτία                                                                                                    | Λὑση                                                                                                    |
|--------------------------------|-----------------------------------------------------------------------------------------------|----------------------------------------------------------------------------------------------------|----------------------------------------------------------------------------------------------------|
| 107                            | Η δεξαμενή<br>για το πλύσι-<br>μο δεν έχει<br>αποκτήσει τη<br>σωστή θερ-<br>μοκρασία.         | Η δεξαμενή για το πλύ-<br>σιμο δεν έχει αποκτήσει<br>τη σωστή θερμοκρασία.<br>Το πρόγραμμα<br>διακόπηκε.                        | Μηδενίστε το συν-<br>αγερμό πιέζοντας<br>το κουμπί STOP. Εάν<br>ο συναγερμός επα-<br>νέλθει, επικοινωνή-<br>στε με τεχνικό<br>συντήρησης. |
| 108                            | Η δεξαμενή<br>για το ξέβ-<br>γαλ- μα δεν<br>έχει αποκτή-<br>σει τη σωστή<br>θερμοκρασία.      | Η δεξαμενή για το ξέβ-<br>γαλμα δεν έχει αποκτή-<br>σει τη σωστή<br>θερμοκρασία και η<br>εκτελούμενη διαδικα-<br>σία διακόπηκε. | Μηδενίστε το συν-<br>αγερμό πιέζοντας<br>το κουμπί STOP. Εάν<br>ο συναγερμός επα-<br>νέλθει, επικοινωνή-<br>στε με τεχνικό<br>συντήρησης. |
| 110                            | Δεν λειτουρ-<br>γεί ο αισθη-<br>τήρας θερμο-<br>κρασίας στη<br>δεξαμενή για<br>το ξέβγαλμα.   | Υπἀρχει βλἀβη στον αι-<br>σθητήρα θερμοκρασίας<br>στη δεξαμενή για το<br>ξέβγαλμα.                                              | Επικοινωνήστε με<br>μηχανικό<br>συντήρησης!                                                                                               |
| 111                            | Δεν λειτουρ-<br>γεί ο αισθη-<br>τήρας θερμο-<br>κρασίας στη<br>δεξαμενή για<br>το πλύσιμο.    | Ο αισθητήρας θερμο-<br>κρασίας στη δεξαμενή<br>για το πλύσιμο έχει<br>βλάβη.                                                    | Επικοινωνήστε με<br>μηχανικό<br>συντήρησης!                                                                                               |
| 112                            | Η στάθμη του<br>νερού στη δε-<br>ξαμενή για το<br>ξέβγαλμα εί-<br>ναι υπερβολι-<br>κά χαμηλή. | Η στἀθμη στη δεξαμενή<br>για το ξέβγαλμα εἰναι<br>εσφαλμέ- να χαμηλή.                                                           | Επικοινωνήστε με<br>μηχανικό<br>συντήρησης!                                                                                               |
| 113                            | Υπερβολικά<br>χαμηλή στάθ-<br>μη νερού στη<br>δεξαμε- νή<br>για το<br>πλύσιμο                 | Η στἀθμη στη δεξαμενή<br>για το πλὑσιμο εἱναι<br>εσφαλμένα χαμηλή.                                                              | Επικοινωνήστε με<br>μηχανικό<br>συντήρησης!                                                                                               |

| Κωδι <del>-</del><br>κός<br>σφάλ-<br>ματος | Σημασία                                                | Αιτία                                                                                                 | Λύση                                                                                                    |
|--------------------------------------------|--------------------------------------------------------|----------------------------------------------------------------------------------------------------|----------------------------------------------------------------------------------------------------|
| 114                                        | Η δεξαμενή<br>για το πλύσι-<br>μο αργεί να<br>γεμίσει. | Παρατηρήθηκε υπέρ-<br>βαση του χρονικού<br>ορίου κατά το γέμισμα<br>της δεξαμενής για το<br>πλύσιμο.  | Ελέγξτε την παροχή<br>νερού στο μηχάνη-<br>μα, καθώς και την<br>αντλία για το ξέβ-<br>γαλμα. Καθαρίστε<br>τα ακροφύσια για<br>το ξέβγαλμα. Μηδε-<br>νίστε το συναγερμό<br>πιέζοντας το κου-<br>μπί STOP. Εάν ο<br>συναγερμός επα-<br>νέλθει, επικοινωνή-<br>στε με τεχνικό<br>συντήρησης. |
| 115                                        | Η δεξαμενή<br>για ξέβγαλμα<br>αργεί να<br>γεμίσει.     | Παρατηρήθηκε υπέρ-<br>βαση του χρονικού<br>ορίου κατά το γέμισμα<br>της δεξαμενής για το<br>ξέβγαλμα. | Ελέγξτε την παροχή<br>νερού στο μηχάνη-<br>μα, καθώς και τη<br>σωληνοειδή βαλβί-<br>δα για το γέμισμα<br>της αντλίας για το<br>ξέβγαλμα. Μηδενί-<br>στε το συναγερμό<br>πιέζοντας το κου-<br>μπί STOP. Εάν ο<br>συναγερμός επα-<br>νέλθει, επικοινωνή-<br>στε με τεχνικό<br>συντήρησης.   |
| 117                                        | Το ξέβγαλμα<br>διαρκεί πολ-<br>λή ώρα.                 | Το ξέβγαλμα διαρκεί<br>υπερβολικά πολλή ώρα.<br>Δεν επιτεύχθηκε έγκαι-<br>ρα ο σωστός όγκος<br>νερού. | Καθαρίστε τα<br>ακροφύσια για το<br>ξέβγαλμα. Μηδενί-<br>στε το συναγερμό<br>πιέζοντας το κου-<br>μπί STOP. Εάν ο<br>συναγερμός επα-<br>νέλθει, επικοινωνή-<br>στε με τεχνικό<br>συντήρησης.                                                                                              |

| Κωδι-<br>κός<br>σφάλ-<br>ματος | Σημασία                                                                                | Αιτία                                                                                                    | Λύση                                                                                                    |
|--------------------------------|----------------------------------------------------------------------------------------|----------------------------------------------------------------------------------------------------|----------------------------------------------------------------------------------------------------|
| 119                            | Μηχανισμός<br>προστασίας<br>κινητήρα,<br>ενεργοποιή-<br>θηκε η αντλία<br>πλυσίματος.   | Έγινε υπερφόρτωση<br>του κινητήρα και το<br>πρόγραμμα διακόπηκε.                                                                      | Επικοινωνήστε με<br>μηχανικό<br>συντήρησης!                                                                                                    |
| 130                            | Η πλακέτα Ι/Ο<br>δεν υποβλή-<br>θηκε σε δοκι-<br>μές κατά την<br>κατασκευή<br>της.     | Η πλακέτα κυκλώματος<br>Ι/Ο δεν υποβλήθηκε σε<br>δοκιμές κατά την κατα-<br>σκευή της.                                                 | Επικοινωνήστε με<br>μηχανικό<br>συντήρησης!                                                                                                    |
| 133                            | Σύντομη<br>διάρκεια ξεβ-<br>γάλματος.                                                  | Η ἀντληση του νερού<br>για το ξέβγαλμα ἐγινε<br>υπερβολικά γρήγορα με<br>αποτέλεσμα να μη θερ-<br>μανθούν επαρκώς τα<br>σκεύη πλύσης. | Επικοινωνήστε με<br>μηχανικό<br>συντήρησης!                                                                                                    |
| 134                            | Δεν λειτουρ-<br>γεί η ανίχνευ-<br>ση στάθμης<br>στη δεξαμενή<br>για το<br>ξέβγαλμα.    | Εσφαλμένο σήμα στάθ-<br>μης από έναν από τους<br>αισθητήρες στάθμης<br>στη δεξαμενή<br>ξεβγάλματος.                                   | Απενεργοποιήστε<br>το μηχάνημα! Η<br>συνεχής λειτουργία<br>μπορεί να προκα-<br>λέσει ζημιά σε άλ-<br>λα εξαρτήματα.<br>Επικοινωνήστε με<br>μηχανικό<br>συντήρησης! |
| 143                            | Σφάλμα ανα-<br>γνωριστικού.                                                            | Ηλεκτρικό σφάλμα,<br>αναγνωριστικό εκτός<br>εύρους.                                                                                   | Επικοινωνἡστε με<br>μηχανικό<br>συντἡρησης!                                                                                                    |
| 144                            | Εσφαλμένη<br>τάση εισερ-<br>χόμενου ρεύ-<br>ματος στην<br>πλακέτα κυ-<br>κλώματος Ι/Ο. | Εσφαλμένη τάση εισερ-<br>χόμενου ρεύματος στην<br>πλακέτα κυκλώματος Ι/<br>Ο.                                                         | Η συνεχής λειτουρ-<br>γία μπορεί να προ-<br>καλέσει ζημιά στο<br>μηχάνημα. Επικοι-<br>νωνήστε με τεχνικό<br>συντήρησης.                                            |

# **Σημειώσεις**